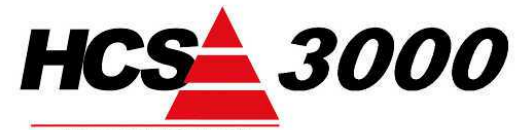

T.b.v. HCS regelsystemen HCS3100 / HCS3050 / HCS3200

SW-versie 1.11

BUILDING AUTOMATION

www.hcs-ba.nl

# Updaten HCS3000-REGELAARS

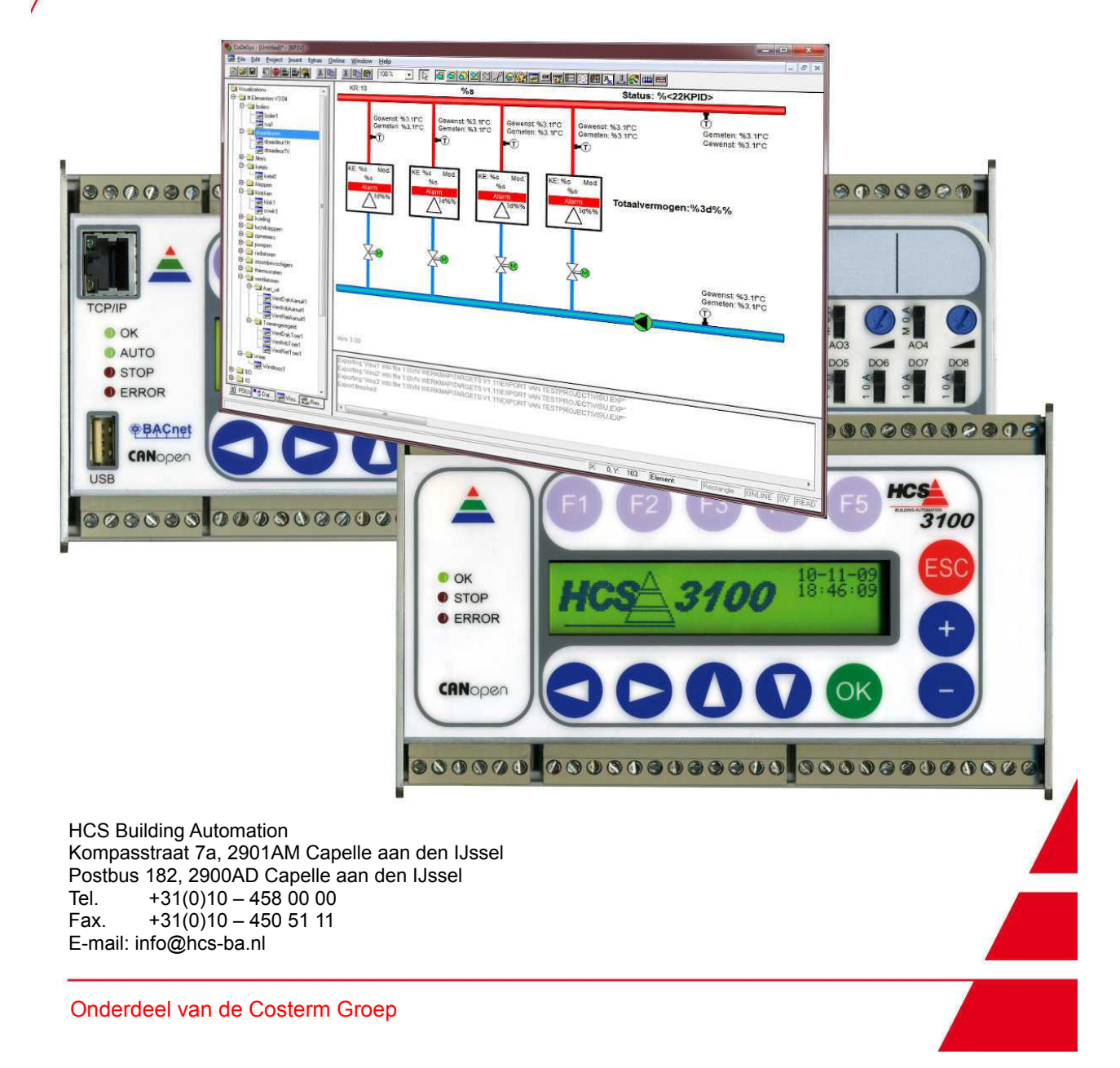

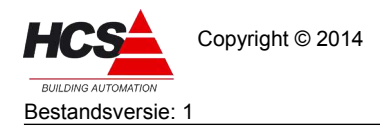

HCS Building Automation Capelle aan den IJssel Handleiding Updaten HCS3000

# Index

| 1. | Algemeen                                        | 3  |
|----|-------------------------------------------------|----|
|    | 1.1 Voorwoord                                   | 3  |
|    | 1.2 Opmerking                                   |    |
|    | 1.3 Te gebruiken programma's                    | 3  |
|    | 1.3.1 Gebruik van FileZilla                     | 5  |
|    | 1.3.2 Gebruik van PuTTY                         | 6  |
| 2. | Opbouw van de software                          | 8  |
|    | 2.1 RTOS Real Time Operating System             | 8  |
|    | 2.2 RTS Runtime System.                         | 9  |
|    | 2.3 Parameter- en systeembestanden              | 9  |
|    | 2.3.1 Parameterbestanden                        | 9  |
|    | 2.3.2 Systeembestanden                          | 9  |
|    | 2.4 Visualisatie                                | 9  |
|    | 2.4.1 Visualisatie softwareversie v1.10         | 9  |
|    | 2.4.2 Visualisatie softwareversie v1.11         | 10 |
|    | 2.5 Projectsoftware                             | 10 |
|    | 2.6 Bootproject                                 | 10 |
| 3. | Gereedmaken van regelaar voor eerste gebruik    | 11 |
|    | 3.1 Uitschakelen van het besturingssysteem      | 11 |
|    | 3.2 Formatteren van de regelaar                 | 11 |
|    | 3.3 Schrijven van besturingssysteem in regelaar | 13 |
|    | 3.4 Opstarten van de regelaar                   | 15 |
| 4. | Upgraden van regelaar                           | 16 |
|    | 4.1 Algemene omschrijving van upgrade           |    |
|    | 4.2 Maken van regelaar-backup                   | 17 |
|    | 4.3 Uitschakelen van het besturingssysteem      | 17 |
|    | 4.4 Formatteren van de regelaar                 | 18 |
|    | 4.5 Schrijven van besturingssysteem in regelaar | 19 |
|    | 4.6 Parameters terugplaatsen                    | 21 |
|    | 4.7 Opstarten van de regelaar                   | 22 |
|    | 4.8 Upgraden van projectsoftware                | 22 |
|    | 4.8.1 Exporteren van niet-standaard onderdelen  | 23 |
|    | 4.8.2 Toevoegen van bestanden aan lege template | 24 |
|    | 4.9 Upgraden van de software in de regelaar     | 24 |
|    | 4.10 Controleren van systeeminstellingen        | 25 |

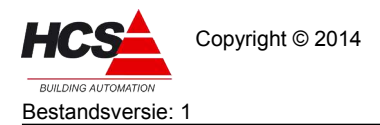

## 1 Algemeen

#### 1.1 Voorwoord

Deze handleiding omschrijft de handelwijze voor het updaten van de software van regelsystemen van het type HCS3000.

De omschrijving betreft het gereedmaken van het HCS3000-systeem voor eerste gebruik en/of het upgraden van de regelsoftware naar een nieuwere versie.

De handelwijze voor het updaten heeft betrekking op softwareversie v1.10.67 en hoger en v1.11.12 en hoger.

Deze technische handleiding is geschreven als naslagwerk voor de toepassing van de omschreven library-onderdelen in combinatie met CoDeSys 2.3.

Waar in de handleiding HCS-regelaar genoemd wordt, heeft deze informatie betrekking op regelaars van het type HCS3100, HCS3050 en/of HCS3200.

Uitgegaan wordt van kennis betreffende het gebruik van CoDeSys en de HCS3000 regelaars. Waar in de handleiding gesproken wordt over een PC, wordt een PC of Laptop-PC bedoeld.

Wilt u meer informatie over het gebruik van de in deze handleiding genoemde hardware en/of software, neemt u dan contact met ons op.

#### 1.2 Opmerking

Deze technische handleiding is onder voorbehoud en kan worden gewijzigd zonder voorafgaande kennisgeving.

Alle rechten voorbehouden. Niets uit deze handleiding mag worden gefotokopieerd, gescand aangepast of vertaald of anderzijds geheel of gedeeltelijk verveelvoudigd worden zonder voorafgaande schriftelijke toestemming, behalve voor zover dat is toegestaan onder het auteursrecht. Wijzigingen en fouten voorbehouden.

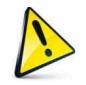

Let op!!!! Bij het vervangen van het besturingssysteem van de regelaar gaat de op de regelaar aanwezige data verloren. Updaten van de regelaar geschiedt geheel voor eigen risico.

Updaten van de regelaar geschiedt geneel voor eigen risico.

Indien u een bestaande regelaar wilt updaten vanaf een oudere versie, met behoud van project-data, kunt u contact opnemen met HCS Building Automation.

Na het vervangen van de systeemsoftware kan voor het programmeren van de regelaar gebruik gemaakt worden van de template welke met het installeren van de target meegeïnstalleerd wordt.

In deze handleiding wordt er van uitgegaan dat de regelaar het standaard IP-adres (10.28.0.1) heeft, waarmee deze door HCS Building Automation geleverd wordt en dat er een netwerkverbinding aanwezig is tussen de PC en de Ethernetpoort aan de linker zijde van de regelaar.

## 1.3 Te gebruiken programma's

Voor het uitvoeren van de upgrade, beschreven in deze handleiding, moeten handelingen uitgevoerd worden op het bestandssysteem van de regelaar door middel van een FTP-sessie.

Voor het maken van een FTP-sessie naar de regelaar kan gebruikt gemaakt worden van verkenner. Eenvoudiger en handiger is echter om een FTP-client te gebruiken zoals bijvoorbeeld Filezilla.

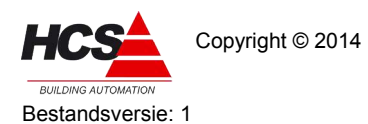

Dit programma is gratis te downloaden van het Internet.

Nadere informatie over het starten van een FTP-verbinding met Filezilla is te vinden in 1.3.1 Gebruik van FileZilla.

Verder moeten systeemcommando's uitgevoerd worden om de regelaar opnieuw op te starten of om informatie uit de regelaar te lezen via een Telnet-sessie.

Voor het starten van een Telnetsessie kan gebruik gemaakt worden van het programma PuTTY. Dit programma is gratis te downloaden van het internet.

Nadere informatie over het starten van een Telnet-verbinding met PuTTY is te vinden in 1.3.2 Gebruik van PuTTY.

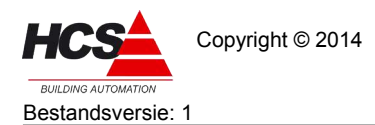

## 1.3.1 Gebruik van FileZilla

Na het installeren kan FileZilla gestart worden.

Om een verbinding tot stand te brengen moet in de bovenste regel van het programma een aantal gegevens ingevuld worden.

| Host:           | Hier moet het IP-adres van de regelaar ingevuld worden (bijvoorbeeld 10.28.0.1) |
|-----------------|---------------------------------------------------------------------------------|
| Gebruikersnaam: | ftp                                                                             |
| Wachtwoord:     | ftp                                                                             |
| Poort:          | 21                                                                              |

Na het invullen kan verbinding gemaakt worden door de knop 'snelverbinding' aan te klikken.

Na een geslaagde verbinding is in het venster 'Externe site' te zien hoe de inhoud van de regelaar is. De HCS3000-regelaars hebben een schijf A: met daarin een subdirectory met de naam HCS3000.

In het venster 'Lokale site' kan de een locatie op de PC gekozen worden waar de bestanden vandaan of naartoe gekopieerd kunnen worden.

| E ftp@10.28.0.1 - FileZilla                                                                                                    | -                                   |                    |                     |                      | x     |
|----------------------------------------------------------------------------------------------------|-------------------------------------|--------------------|---------------------|----------------------|-------|
| Bestand Bewerken Beeld Overdracht Serv                                                                                                    | ver <u>F</u> avorieten <u>H</u> elp | 1                  |                     |                      |       |
| +   <b> </b> - (*) - (*) + (*) + (*) | · 🗊 🕺 🕈 🐧                           |                    |                     |                      |       |
| Host; 10.28.0.1 Gebruikersnaam: ft                                                                                                    | Wach                                | nt <u>w</u> oord:  | Poort:              | Snelverbinden        |       |
| Antwoord: 257 "/A:/HCS3000/" is current of                                                                                                    | lirectory.                          |                    |                     |                      | ~     |
| Antwoord: 227 Entering Passive Mode (10,                                                                                                    | .28,0,1,171,110).                   |                    |                     |                      |       |
| Commando: LIST<br>Antwoord: 150 File status okay; about to o                                                                                                    | open data connection.               |                    |                     |                      |       |
| Antwoord: 226 Closing data connection.                                                                                                    | -                                   |                    |                     |                      |       |
|                                                                                                    | 101<br>                             | - Fortune of the U |                     |                      |       |
| Economic C: Users (simonist Desktop)                                                                                                    |                                     | Externe site: /    |                     |                      |       |
| Documents                                                                                                    |                                     | - A:               |                     |                      |       |
| Downloads                                                                                                    |                                     | 🛯 🦷 🛄 но           | CS3000              |                      |       |
| 🕀 🚡 Favorites                                                                                                    |                                     | -                  |                     |                      |       |
| Bestandsnaam                                                                                                    | Bestandsgr [                        | Bestandsnaam       | *                   | Bestandsg Bestandsty | . Laa |
| <b>W</b>                                                                                                    |                                     | J                  |                     |                      |       |
| 📙 Sporthal Schiedam                                                                                                    | E                                   | 🛯 退 A:             |                     | Bestand              | 1-1-  |
| JinyXML                                                                                                    | £                                   |                    |                     |                      |       |
| January XML reader                                                                                                    | ł                                   |                    |                     |                      |       |
| Berekening xml en keyboard.xlsx                                                                                                    | 10.729 /                            |                    |                     |                      |       |
| CO4031A0.eds                                                                                                    | 20.9/1 1                            |                    |                     |                      |       |
| desiton ini                                                                                                    | 21.207 1                            |                    |                     |                      |       |
| < III                                                                                                    | 202 (                               | 4                  | ш                   |                      | •     |
| 11 bestanden en 3 mappen. Totale grootte: 136.32                                                                                                    | 25 bytes                            | 1 map              |                     |                      |       |
| Server-/lokaal bestand Richting Evt                                                                                                    | ern bestand                         | Grootte            | e Prioriteit Status |                      |       |
| Sciver flokes bestering the                                                                                                    | cmbestung                           | Groote             | e i nonceit ocorda  |                      | -     |
|                                                                                                    |                                     |                    |                     |                      |       |
|                                                                                                    |                                     |                    |                     |                      |       |
|                                                                                                    |                                     |                    |                     |                      |       |
| Bestanden in de wachtrij Mislukte overdracht                                                                                                    | en Succesvolle ov                   | erdrachten         |                     |                      |       |
|                                                                                                    |                                     | )                  | 4                   | en Wachtrij: leen    |       |
|                                                                                                    |                                     |                    |                     | maching, neeg        |       |

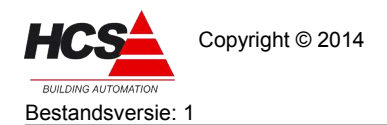

## 1.3.2 Gebruik van PuTTY

Na het starten van PuTTY kan een Telnet-sessie met de regelaar gestart worden. Om dit te doen, moeten een aantal instellingen in het programma gemaakt worden.

| egory:                                                                                                    | -                                                                                                    |                                 |
|----------------------------------------------------------------------------------------------------|----------------------------------------------------------------------------------------------------|---------------------------------|
| Session                                                                                                    | Basic options for your Pu                                                                                                    | TTY session                     |
| Logging                                                                                                    | Specify the destination you want to                                                                                                    | connect to                      |
|                                                                                                    | Host Name (or IP address)                                                                                                    | Port                            |
| - Reyboard                                                                                                    | 10.28.0.1                                                                                                    | 23                              |
| Features<br>Window                                                                                                    | Connection type:<br><u>Raw</u> <u>Telnet</u> Rlogin (                                                                                                    | © <u>S</u> SH      ⊘ Serial     |
| Appearance     Behaviour     Translation     Selection     Colours     Connection     Proxy     Telnet     Rlogin     SSH     Serial | Load, save or delete a <mark>stored sessions and sessions and sessions and sessions and sessions and set of the session set of the session set of the session set of the session set of the session set of the set of the set of </mark> | on                              |
|                                                                                                    | Default Settings                                                                                                    | Load<br>Sa <u>v</u> e<br>Delete |
|                                                                                                    | Close <u>wi</u> ndow on exit:<br>Always Never O On                                                                                                    | ly on clean exit                |

Connection type:TelnetHost Name:Het IP-adres van de regelaarPort:23 (wordt automatisch veranderd bij kiezen van Connection<br/>Type)

Om de verbinding tot stand te brengen moet 'Open' aangeklikt worden.

Vervolgens opent een scherm waarin gevraagd wordt om in te loggen. Hierbij moet gebruikersnaam en wachtwoord opgegeven worden.

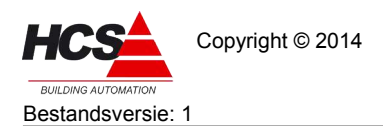

HCS Building Automation Capelle aan den IJssel Handleiding Updaten HCS3000

Software-versie 1.10 / 1.11

| HCS3100 Telnet session<br>Username: |
|-------------------------------------|
| Username:                           |
|                                     |
|                                     |
|                                     |
|                                     |
|                                     |
|                                     |
|                                     |
|                                     |
|                                     |
|                                     |
|                                     |

Username: tel Password: tel

Beide moeten bevestigd worden met enter.

Telnet werkt met een commandostructuur welke veel lijkt op MSDOS.

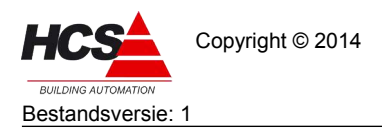

## 2 Opbouw van de software

In de regelaar is de software in het geheugen opgebouwd uit verschillende onderdelen. Een deel van de onderdelen is aanwezig op het bestandssysteem van de regelaar en kan door de gebruiker aangepast worden.

De werking van de verschillende software-onderdelen wordt uitgelegd in dit hoofdstuk.

Tussen versie 1.10 en 1.11 bestaan verschillen in de opbouw. In de volgende twee afbeelding zijn deze verschillen zichtbaar gemaakt.

| Software opbouw v1.10                                         |                                        | Software opt                                       | bouw v1.11                         |                                        |
|---------------------------------------------------------------|----------------------------------------|----------------------------------------------------|------------------------------------|----------------------------------------|
| Werkgeheugen Projectvisualisaties Projectsco                  | oftware                                | Werkgeheugen<br>Projectvisualisa<br>Principeschema | aties Projectsof                   | tware                                  |
| Bestandsysteem                                                |                                        | Bestandsysteem                                     |                                    |                                        |
| Projectvisualisaties Bootpr<br>parameters en principeschema's | oject                                  | Projectvisualisa<br>Principeschema                 | aties Bootpro<br>a's               | ject                                   |
| RTS<br>Runtime System                                         | Parameter-<br>en systeem-<br>bestanden | Standaard-<br>visualisaties<br>Parameterlijsten    | RTS<br>Runtime System              | Parameter-<br>en systeem-<br>bestanden |
| RTOS<br>Real Time Operating System                            |                                        | R                                                  | RTOS<br>Real Time Operating System |                                        |

De versies van RTS, projectsoftware, parameterbestanden, systeembestanden, bootproject en standaardvisualisaties<sup>1</sup> dienen identiek te zijn.

Indien er een verschil bestaat tussen de softwareversies van bovengenoemde onderdelen, kan onvoorspelbaar gedrag optreden.

De versie van RTOS is onafhankelijk van de versie van de overige softwaredelen.

## 2.1 RTOS Real Time Operating System

De HCS3000-regelaar is uitgerust met een RTOS die alle taken van de regelaar uitvoert en de basisfunctionaliteiten van de regelaar behandelt. De RTOS is het equivalent van de BIOS van een PC.

Tot de basisfunctionaliteiten van de regelaar behoren onder andere de werking van o.a. de communicatiepoorten, FTP-server, Webserver en Telnet-server.

Verder is de RTOS verantwoordelijk voor de werking van het bestandssysteem en de aanroep van het opstartbestand autoexec.bat.

Dit bestand zorgt onder andere voor het opstarten van het RTS, externe micro SD kaart<sup>2</sup> en/of tweede Ethernetpoort<sup>3</sup>.

<sup>1</sup> Alleen bij softwareversie 1.11

<sup>2</sup> Alleen bij HCS3200

<sup>3</sup> Alleen bij HCS3200

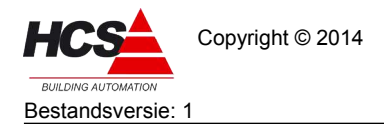

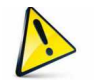

Een eventuele foute handelwijze tijdens het upgraden van de RTOS kan onherstelbare schade toebrengen aan de regelaar.

Indien gewenst kan het upgraden van de RTOS door HCS Building Automation uitgevoerd worden.

## 2.2 RTS Runtime System

De HCS3000-regelaar is voorzien van een runtime system, die de werking van de projectsoftware, toetsenbord en display<sup>4</sup> en de aansturing van in- en uitgangen mogelijk maakt.

Tevens maakt het RTS de communicatie met de programmeetool CODeSys mogelijk.

Het RTS is het equivalent van het besturingssysteem van een PC.

De bestandsnaam van het RTS in het bestandssysteem is HCS3000.exe.

In het bestand autoexec.bat dient minimaal een aanroep te staan naar HCS3000.exe om het RTS te starten.

## 2.3 Parameter- en systeembestanden

#### 2.3.1 Parameterbestanden

In het bestandssysteem van de regelaar zijn de parameterbestanden aanwezig, welke door de projectsoftware regelmatig (of indien gewenst handmatig) gegenereerd worden als backup van de parameters van de regelsoftware.

Deze bestanden worden door de regelaar gebruikt om tijdens het opstarten van de regelaar de laatst bekende parameters te kunnen laden.

#### 2.3.2 Systeembestanden

Het bestandssysteem bevat een aantal systeembestanden, welke nodig zijn voor het opstarten van de regelaar.

Verder kunnen systeembestanden ook basisinformatie bevatten van de regelaar. Onder deze basisinformatie vallen o.a. de IP-adressen en naam van de regelaar, alsook instellingen voor automatische tijdsynchronisatie e.d.

#### 2.4 Visualisatie

Afhankelijk van de softwareversie is er een verschil aanwezig in de opbouw van de visualisatie van de regelaar.

#### 2.4.1 Visualisatie softwareversie v1.10

In softwareversie 1.10 is de volledige visualisatie van het project gemaakt in de projectsoftware en wordt deze visualisatie zichtbaar gemaakt in de Webbrowser door middel van een Java-applet.

De visualisatie is onderdeel van de projectsoftware en wordt samen met de projectsoftware door CoDeSys naar de regelaar gestuurd.

<sup>4</sup> Alleen bij HCS3100 en HCS3200.

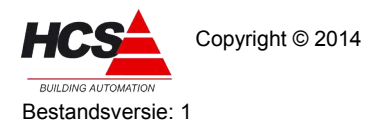

#### 2.4.2 Visualisatie softwareversie v1.11

Softwareversie 1.11 maakt alleen voor de weergave van de principeschema's gebruik van de Javaapplet.

De visualisatie met de principeschema's is onderdeel van de projectsoftware en wordt samen met de projectsoftware door CoDeSys naar de regelaar gestuurd.

De parameters, alarmlijsten en andere informatie worden gegenereerd door de regelaar en maken geen gebruik van Java JRE.

Dit maakt de bediening van de regelaar met een mobiel apparaat (smartphone en/of tablet) mogelijk.

De standaardvisualisaties, welke zorg dragen voor de weergave van parameters, overzicht- en alarmlijsten staan standaard in het bestandssysteem van de regelaar.

#### 2.5 Projectsoftware

De projectsoftware bevat de softwaregroepen, welke nodig zijn om de onderdelen van de HVACinstallatie aan te sturen.

Denk hierbij aan schakelklokken, radiator-, lucht-, boiler- en ketelgroepen.

Verder bevat de projectsoftware de visualisatie voor de aanwezige softwaregroepen<sup>5</sup>.

De projectsoftware wordt met de programmeertool CoDeSys naar het werkgeheugen van de regelaar verstuurd.

Voor het maken van de projectsoftware dient gebruik gemaakt te worden van een target en template van dezelfde softwareversie, welke ook in de regelaar aanwezig is.

Ook kan tijdens het opstarten de projectsoftware vanuit het bootproject (indien aanwezig) door de RTS in het werkgeheugen geladen en gestart worden.

Tijdens het opstarten van de projectsoftware zullen de parameters geladen worden vanuit de parameterbestanden.

Indien geen parameterbestanden aanwezig zijn (of van een afwijkende softwareversie), dan zal de betreffende groep gestart worden met de fabrieksinstellingen.

## 2.6 Bootproject

Het bootproject is een exacte kopie van de projectsoftware, welke bestaat in het bestandssysteem van de regelaar.

Tijdens het opstarten van de RTS zal de inhoud van het bootproject in het werkgeheugen geladen en gestart worden.

<sup>5</sup> In softwareversie 1.10 alle visualisaties, in softwareversie 1.11 alleen de principeschema's

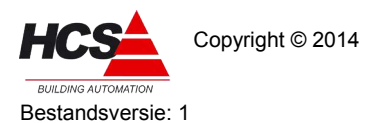

## 3 Gereedmaken van regelaar voor eerste gebruik

Controleer voorafgaande aan het programmeren van een HCS-regelaar altijd de softwareversie van deze regelaar. Deze versie dient overeen te komen met de versie van de in CoDeSys geïnstalleerde target.

Indien de softwareversie van de regelaar gewijzigd dient te worden, kunnen de in dit hoofdstuk omschreven stappen gevolgd worden.

Tijdens het gereedmaken voor eerste gebruik wordt het besturingssysteem van de regelaar vervangen.

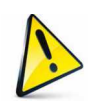

Let op!!!! Het besturingssysteem mag niet vervangen worden als deze nog actief is. Vervangen van een actief besturingssysteem kan permanente schade

Vervangen van een actief besturingssysteem kan permanente schade opleveren aan het systeem.

#### Tijdens deze procedure gaat alle data in de regelaar verloren!

Om de procedure uit te voeren dient gebruik gemaakt te worden van een FTP-verbinding om bestanden op het bestandsysteem van de regelaar te plaatsen, verwijderen en/of vervangen. Voor het uitvoeren van een herstart en andere systeemacties kan gebruik gemaakt worden van een Telnet-verbinding.

De werking van de programma's Filezilla en PuTTY, die hiervoor gebruikt kunnen worden, staan omschreven in hoofdstuk 1.3 Te gebruiken programma's.

## 3.1 Uitschakelen van het besturingssysteem

Om het besturingssysteem van de regelaar uit te schakelen dienen de volgende stappen uitgevoerd te worden:

• Open een FTP-sessie ('Host' is 10.28.0.1, gebruikersnaam en wachtwoord zijn beide ftp, uitgaande van het standaard instellingen van de regelaar).

Open de directory A en hernoem autoexec.bat naar autoexec.ba, of verwijder het bestand.

- Sluit de FTP-sessie door het programma te sluiten.
- Open een Telnetsessie ('Host' is 10.28.0.1, gebruikersnaam en wachtwoord zijn beide tel, uitgaande van het standaard instellingen van de regelaar).

Toets in de telnetsessie het commando 'reboot' in en sluit af met enter om de regelaar te herstarten.

Door het herstarten van de regelaar zal de verbinding met de Telnetsessie verbroken worden.

De regelaar is nu opgestart, zonder dat het besturingssysteem actief is, en is gereed voor de volgende handelingen.

## 3.2 Formatteren van de regelaar

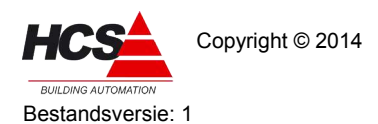

Na het uitschakelen van het besturingssysteem dient de inhoud van de regelaar gewist te worden. Vanwege schrijfbeveiligingen op enkele bestanden dient hiervoor de A-schijf van de regelaar geformatteerd te worden.

 Open hiervoor een Telnetsessie en typ 'format a: /plp'. Let hierbij op dat tussen a: en /plp een spatie dient te staan. Bevestig met enter.

De regelaar zal vragen om een bevestiging van de keuze. Na indrukken van de toets 'Y' zal de A-schijf geformatteerd worden. Dit zal enige tijd in beslag nemen.

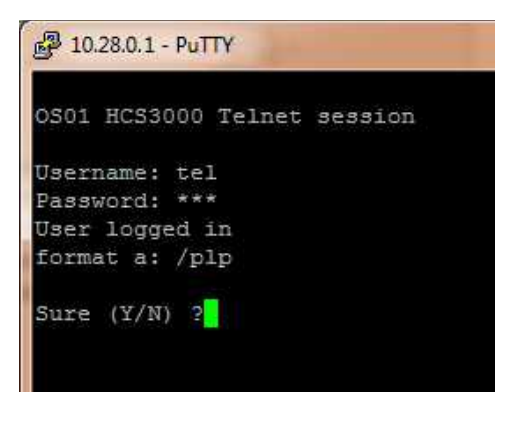

• Indien het formatteren gereed is, zal de regelaar hiervan een melding maken.

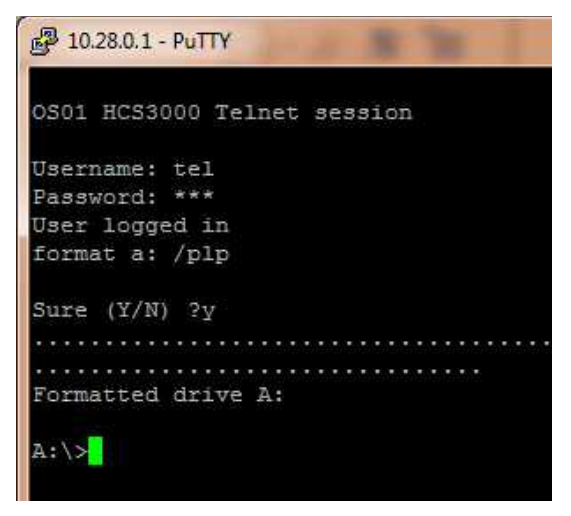

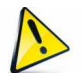

Let op!!!! Maak de regelaar op dit moment niet spanningsloos!!!!

Indien de regelaar spanningsloos gemaakt wordt, zal het huidige IP-adres 10.28.0.1 verloren gaan en kan de regelaar niet meer onder dit adres benaderd worden!

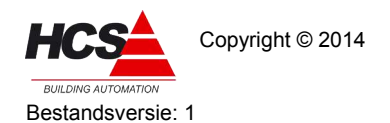

 Om te controleren of het formatteren op de juiste manier is uitgevoerd, kan het commando 'chkdsk' gebruikt worden.
 Deze geeft de informatie van de A-schijf weer.

Let hierbij op dat in de eerste regel PLP aangegeven wordt.

| 🚰 10.28.0.1 - PuTTY                             |
|-------------------------------------------------|
| OS01 HCS3000 Telnet session                     |
| Username: tel                                   |
| Password: ***                                   |
| User logged in                                  |
| format a: /plp                                  |
| Sure (Y/N) ?y                                   |
|                                                 |
|                                                 |
| Formatted drive A:                              |
| A:\>chkdsk                                      |
| CHKDSK scanning 6814 cluster PLP FAT16 drive A: |
| Root directory capacity: 64 entries             |
| Cluster size: 1024 bytes (2 sectors)            |
| Lost: 0 clusters                                |
| Bad: O clusters                                 |
| 2                                               |
|                                                 |

Indien de tekst 'PLP' niet weergegeven wordt, dient het formatteren opnieuw uitgevoerd te worden.

Let hierbij op de spatie voorafgaande aan '/PLP'.

Sluit de Telnet-sessie door het afsluiten van het programma PuTTY.

## 3.3 Schrijven van besturingssysteem in regelaar

Nu de schijf van de regelaar leeg is, kan de image naar de regelaar gekopieerd worden.

• Open opnieuw een FTP-sessie en ga naar de directory A: van de regelaar.

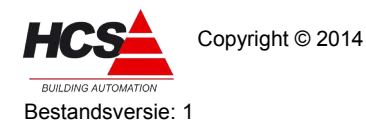

HCS Building Automation Capelle aan den IJssel Handleiding Updaten HCS3000

Software-versie 1.10 / 1.11

| Bestand Beverken Beeld Overdracht Server Eavorieten Help Nieuwe versie beschild<br>10.28.0.1 Gebrußermann: frp Wachtypord: ***<br>Honsord: 227 Entering Pasave Mode (10,28,0.251,237,11).<br>Commodo: 105 Pie status oday: about to open data connection.<br>Antwoord: 226 Closing data connection.<br>Status: CiProgram Files (35 Software (20DeSys V2.3)/mage HCS3000 V1.11.16)<br>Program Files 35 Software (20DeSys V2.3)/mage HCS3000 V1.11.16)<br>Program Files 35 Software (20DeSys V2.3)/mage HCS3000 V1.11.16)<br>Program Files 35 Software (20DeSys V2.3)/mage HCS3000 V1.11.16)<br>Program Files 35 Software (20DeSys V2.3)/mage HCS3000 V1.11.16)<br>CoDeSys ENI Server<br>CoDeSys ENI Server<br>CoDeSys V2.3<br>CoDeSys V2.3 |                                               |
|----------------------------------------------------------------------------------------------------|-----------------------------------------------|
| Jost: 10.28.0.1       Gebrujkersnam: fp       Wachtgoord: •••         Antwoord:       227 Entering Passive Mode (10,28,0,251,237,11).       Commando:       135         Commando:       135       Flasting data commention.       Status:       Status:         Status:       Mappenlijst succesvol ontwangen       Mappenlijst succesvol ontwangen       Extension         Lokale site:       C:\Program Files       Image HCS3000 V1.11.16\       Extension         Image HCS3000 V1.11.11       Image HCS3000 V1.11.11       Image HCS3000 V1.11.11       Image HCS3000 V1.11.11         Image HCS3000 V1.11.12       Image HCS3000 V1.11.12       Image HCS3000 V1.11.12       Image HCS3000 V1.11.13         Image HCS3000 V1.11.13       Image HCS3000 V1.11.13       Image HCS3000 V1.11.13       Image HCS3000 V1.11.13         Image HCS3000 V1.11.13       Image HCS3000 V1.11.13       Image HCS3000 V1.11.13       Image HCS3000 V1.11.13         Image HCS3000 V1.11.13       Image HCS3000 V1.11.13       Image HCS3000 V1.11.13       Image HCS3000 V1.11.13         Image HCS3000 V1.11.13       Image HCS3000 V1.11.13       Image HCS3000 V1.11.13       Image HCS3000 V1.11.14       Image HCS3000 V1.11.15         Image HCS3000 V1.11.14       Image HCS3000 V1.11.13       Image HCS3000 V1.11.14       Image HCS3000 V1.11.15       Image HCS3000 V1.11.14       Image HCS3000 V1.11.15       Imag                                                                                                    | hikbaar!                                      |
| Host:       10.28.0.1       Gebrykersnaan:       ftp       Wachtgoord:       •••         Antwoord:       222 Entering Passive Mode (10,28,0,251,237,11).       Externando       Externando       Externando         Antwoord:       150 File status olay: shout to open data connection.       Antwoord:       150 File status olay: shout to open data connection.         Antwoord:       120 File status olay: shout to open data connection.       Status:       Mappenijst succesvol ontvangen         Lakale site:       C:\Program Files\35 Software\CoDeSys V2.3 (Image HCS3000 V1.11.16\) <ul> <li>Extended</li> <li>CoDeSys ENIS</li> <li>CoDeSys SP FIL</li> <li>CoDeSys SP SP LCWinNT</li> <li>CoDeSys SP FIL</li> <li>CoDeSys SP REL</li> <li>CoDeSys SP REL</li> <li>CoDeSys SP REL</li> <li>CoDeSys PMI</li> <li>CoDeSys PMI</li> <li>CoDESYS PMI</li></ul>                                                                                                    |                                               |
| Antwoord: 222 Entering Passive Mode (10,28,0,251,237,11).<br>Commando: LIST<br>Antwoord: 150 File status okay: about to open data connection.<br>Antwoord: 226 Colling data connection.<br>Status: Mappenlipt succesvol ontwangen<br>Lakale stes: C: (Program Files)35 Software (CoDeSys V2.3)[mage HCS3000 V1.11.16)<br>PerfLogs<br>PerfLogs<br>PerfLogs<br>CoDeSys ENI Server<br>CoDeSys SP RTE<br>CoDeSys SP SP EL/WinNT<br>CoDeSys SP SP EL/WinNT<br>CoDeSys SP SP EL/WinNT<br>CoDeSys SP SP EL/WinNT<br>CoDeSys SP SP EL/WinNT<br>CoDeSys PerfLogs<br>CoDeSys V2.3<br>CoDeSys PerfLogs<br>CoDeSys PerfLogs<br>CodeSys PerfLogs<br>CoDeSys PerfLogs<br>CoDeSys PerfLogs<br>CodeSys PerfLogs<br>CodeSys PerfLog                | Poort: Snelverbinden                          |
| Lakale site: C:\Program Files\35 Software\CoDeSys V2.3Umage HCS3000 V1.11.16\<br>Pertugs Program Files 35 Licensing Manager 35 Licensing Manager 35 Licensing Manager CoDeSys EM Server CoDeSys EM Server CoDeSys SP RTE CoDeSys V2.3 CoDeSys V2.3 CODES CODES COD                                                                                                    | C                                             |
| Bestandsnaam         Bestandstype         Laatst gewijzigd           Image HCS3000 V1.11.11         Image HCS3000 V1.11.11         Image HCS3000 V1.11.11           Image HCS3000 V1.11.12         Image HCS3000 V1.11.13         Image HCS3000 V1.11.13           Image HCS3000 V1.11.13         Image HCS3000 V1.11.13         Image HCS3000 V1.11.13           Image HCS3000 V1.11.13         Image HCS3000 V1.11.13         Image HCS3000 V1.11.13           Image HCS3000 V1.11.13         Image HCS3000 V1.11.13         Image HCS3000 V1.11.13           Image HCS3000 V1.11.13         Image HCS3000 V1.11.13         Image HCS3000 V1.11.13           Image HCS3000 V1.11.13         Image HCS3000 V1.11.13         Image HCS3000 V1.11.13           Image HCS3000 V1.11.13         Image HCS3000 V1.11.13         Image HCS3000 V1.11.13           Image HCS3000 V1.11.13         Image HCS3000 V1.11.13         Image HCS3000 V1.11.13           Image HCS3000 V1.11.13         Image HCS3000 V1.11.13         Image HCS3000 V1.11.13           Image HCS3000 V1.11.14         Image HCS3000 V1.11.13         Image HCS3000 V1.11.14         Image HCS3000 V1.11.13           Image HCS3000 V1.11.13         Image HCS3000 V1.11.13         Image HCS3000 V1.11.13         Image HCS3000 V1.11.13         Image HCS3000 V1.11.13           Image HCS3000 V1.11.13         Image HCS3000 V1.11.13         Image HCS3000 V1.11.13         Im                                                                                                    | Externe site: /A:                             |
| Bestandsnaam         Bestandsgr         Bestandstype         Laatst gewijzigd           Im         HCS3000.exe         1.331.088         Toepassing         30-6-2014 9:53:20           Im         HCS3000.exe         8.454         Toepassing         30-6-2014 10:19:25           Im         HCHPEDTLEXE         5.578         Toepassing         30-6-2014 9:56:20           Im         HPEDTLEXE         5.578         Toepassing         30-6-2014 9:56:20           Im         CHIP.INI         9:33         INLbestand         30-6-2014 9:56:20           Im         CHIP.GIF         9:50:5         Giff-afbeedling         16-8-2013 11:23:46           Im         BECK.GIF         3:211         Giff-afbeedling         16-8-2013 11:23:46           Im         BECK.GIF         3:211         Giff-afbeedling         16-8-2013 11:23:46           Im         BECK.GIF         3:211         Giff-afbeedling         16-8-2013 11:23:46           Im         HCS3000         Bestandsmap         30-6-2014 8:20:41                                                                                                    | Bestandsnaam                                  |
| Image: CHIP-CGF         1.331.088         Toepassing         30-6-2014 9:53:20           Image: CHIP-CGF         5.578         Toepassing         30-6-2014 10:19:25           Image: CHIP-CGF         5.578         Toepassing         30-6-2014 10:19:25           Image: CHIP-CGF         9:33         IM-betatand         30-6-2014 9:53:26           Image: CHIP-CGF         9:50:55         GF-arbeelding         16-8-2013 11:23:46           Image: CHIP-CGF         3:211         GF-arbeelding         16-8-2013 11:23:46           Image: BECK.GGF         3:211         GF-arbeelding         16-8-2013 11:23:46           Image: BECK.GGF         3:211         GF-arbeelding         16-8-2013 11:23:46           Image: BECK.GGF         3:211         GF-arbeelding         16-8-2013 11:23:46           Image: BECK.GGF         3:211         GF-arbeelding         16-8-2013 11:23:46           Image: BECK.GGF         3:211         GF-arbeelding         26-8:2014 14:56:57           Image: BECK.GGF         3:211         GF-arbeelding         30-6-2014 8:20:41           Image: BECK.GGF         3:214         GF-arbeelding         30-6-2014 8:20:41                                                                                                    | Lege mappenijst                               |
| 4                                                                                                    |                                               |
| 1 bestand geselecteerd. Totale grootte: 933 bytes Lege<br>Server: /lokaal hestand Richtinn Evtern hestand                                                                                                    | < III<br>Lege map.<br>Grootta Prioriteit Stat |
| Bestanden in de wachtrij (301) Mislukte overdrachten Succesvolle overdrachten                                                                                                    |                                               |

- Ga in het venster 'Lokale site' naar de directory 'C:\Program Files\3S Software\CoDeSys V2.3\Image HCS3000 V1.11.yy'.
   Dit is de directory waarin de inhoud van een 'schone regelaar' staat.
   Hierbij staat yy in de directorynaam voor het buildnummer van de target.
   De huidige buildversie is 16, zodat de volledige naam eindigt op '......\CoDeSys V2.3\Image HCS3000 V1.11.16'.
- Ga in het venster 'Externe site' naar de inhoud van A.
- Upload eerst het bestand 'chip.ini' van de image naar de regelaar, zodat na een eventuele spanningsuitval de regelaar het IP-adres 10.28.0.1 weer toegewezen krijgt.

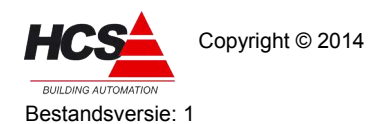

• Upload vervolgens de rest van de image naar de regelaar, met uitzondering van het bestand 'chip.ini'. Dit uploaden zal enige tijd in beslag nemen.

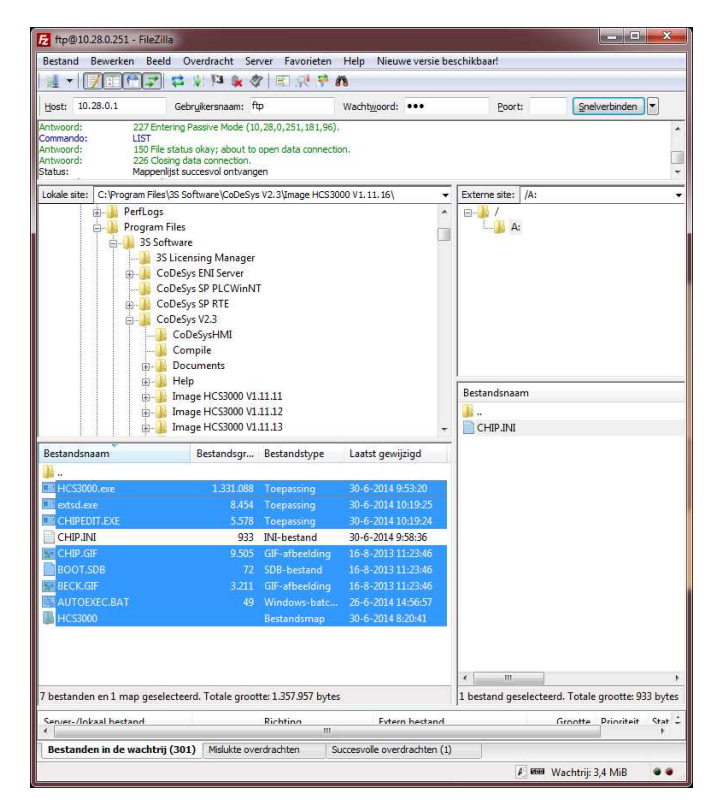

## 3.4 Opstarten van de regelaar

Na het schrijven van de image moet de regelaar opnieuw opgestart worden. Volg hiervoor de volgende procedure.

• Open een Telnet-sessie en herstart de regelaar met het commando 'reboot' of maak de regelaar kortstondig spanningsloos.

De regelaar zal hierna opstarten met het hiervoor geïnstalleerde besturingssysteem.

Na het opstarten is de regelaar klaar voor gebruik en kan met CoDeSys voorzien worden van de benodigde projectsoftware.

Let hierbij op dat de projectsoftware van dezelfde softwareversie is als die van het besturingssysteem van de regelaar.

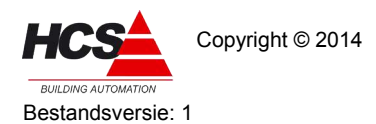

## 4 Upgraden van regelaar

Indien een bestaande regelaar geüpgraded dient te worden, zal een deel van de data bewaard moeten blijven.

Denk hierbij bijvoorbeeld aan instelparameters van schakelklokken en regelgroepen en systeeminstellingen.

Upgraden met (grotendeels<sup>6</sup>) behoud van instellingen is alleen mogelijk tussen gelijkwaardige versies.

Een upgrade vanaf versie v1.10 is niet in alle gevallen mogelijk, omdat de te volgen procedure sterk afhankelijk is van de orginele softwareversie.

Ook indien het een upgrade betreft welke binnen versie v1.10 blijft.

In sommige gevallen dient de software opnieuw gemaakt te worden.

Neem voor het upgraden van softwareversie v.1.10 contact op met HCS Building Automation voor nadere informatie over de te volgen procedure.

De volgende hoofdstukken beschrijven het upgraden van de regelaar in softwareversie v1.11.

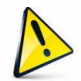

Indien gewenst kunt u de upgrade van de projectsoftware en/of het besturingssysteem ook door HCS Building Automation uit laten voeren.

## 4.1 Algemene omschrijving van upgrade

Afhankelijk van de orginele en de gewenste softwareversie kunnen een deel van de instelparameters verloren gaan en dienen handmatig opnieuw ingesteld te worden.

Indien een regelaar geüpgraded wordt, dienen een aantal basisstappen gevolgd te worden.

- Van de huidige data in de regelaar dient een volledige kopie gemaakt te worden. Een deel van deze kopie dient gebruikt te worden in de geüpgrade software.
- De regelaar dient van het meest recente besturingssysteem voorzien te worden.
- De parameterbestanden dienen (voorafgaand aan het opstarten na de upgrade van het besturingssysteem) in de regelaar teruggeplaatst te worden.
- Van de bestaande projectsoftware dienen alle onderdelen die niet standaard in de template aanwezig zijn geëxporteerd te worden.
   Vervolgens dienen deze onderdelen geïmporteerd te worden in een lege template van de meest recente softwareversie.
   Deze template wordt hierna opgeslagen om te gebruiken als nieuwe projectsoftware.
- De nieuwe projectsoftware dient naar de regelaar gestuurd te worden met CoDeSys.
- Controleer na het opstarten van de regelaar de parameterinstellingen en corrigeer deze waar nodig.

Tijdens het upgraden van de regelaar wordt het besturingssysteem van de regelaar vervangen.

<sup>6</sup> Afhankelijk van de orginele softwareversie kunnen, wegens het toevoegen van extra functionaliteiten, een deel van de instellingen verloren gaan.

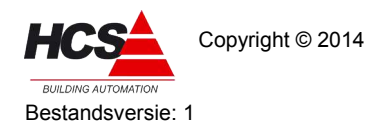

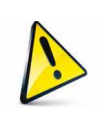

Let op!!!! Het besturingssysteem mag niet vervangen worden als deze nog actief is. Vervangen van een actief besturingssysteem kan permanente schade

opleveren aan het systeem.

Hierbij kan gebruik gemaakt worden van een FTP-verbinding om bestanden op het bestandsysteem van de regelaar te plaatsen, verwijderen en/of vervangen.

Voor het uitvoeren van een herstart en andere systeemacties kan gebruik gemaakt worden van een Telnet-verbinding.

De werking van de programma's Filezilla en PuTTY, die hiervoor gebruikt kunnen worden, staan omschreven in hoofdstuk 1.3 Te gebruiken programma's.

## 4.2 Maken van regelaar-backup

Voordat werkzaamheden aan de regelaar uitgevoerd gaan worden, dient een volledige back-up gemaakt te worden van de inhoud van de regelaar.

Deze back-up kan indien nodig gebruikt worden om de originele staat van de regelaar te herstellen.

- Open een FTP-sessie ('Host' is 10.28.0.1, gebruikersnaam en wachtwoord zijn beide ftp, uitgaande van het standaard instellingen van de regelaar).
- Maak in het venster 'Lokale site' een nieuwe directory waarnaar de inhoud van de regelaar gekopieerd kan worden.
- Open de directory A: op de regelaar (in het venster 'Externe site') en download de volledige inhoud van de regelaar naar de PC.
- Sluit de FTP-sessie niet af.

Deze is in nodig voor het uitvoeren van de volgende handelingen.

De volledige inhoud van de regelaar is nu opgeslagen als back-up.

## 4.3 Uitschakelen van het besturingssysteem

Om het besturingssysteem van de regelaar uit te schakelen dienen de volgende stappen uitgevoerd te worden:

- Open in de FTP-sessie de directory A en hernoem autoexec.bat naar autoexec.ba, of verwijder het bestand.
- Sluit de FTP-sessie door het programma te sluiten.
- Open een Telnet-sessie ('Host' is 10.28.0.1, gebruikersnaam en wachtwoord zijn beide tel, uitgaande van het standaard instellingen van de regelaar).

Toets het commando 'reboot' in en sluit af met enter om de regelaar te herstarten.

Door het herstarten van de regelaar zal de verbinding met de Telnetsessie verbroken worden.

De regelaar is nu opgestart, zonder dat het besturingssysteem actief is, en is gereed voor de volgende handelingen.

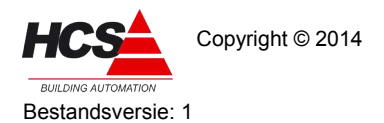

## 4.4 Formatteren van de regelaar

Na het uitschakelen van het besturingssysteem dient de inhoud van de regelaar gewist te worden. Vanwege schrijfbeveiligingen op enkele bestanden dient hiervoor de A-schijf van de regelaar geformatteerd te worden.

 Open hiervoor een Telnetsessie en typ 'format a: /plp'. Let hierbij op dat tussen a: en /plp een spatie dient te staan. Bevestig met enter.

De regelaar zal vragen om een bevestiging van de keuze. Na indrukken van de toets 'Y' zal de A-schijf geformatteerd worden. Dit zal enige tijd in beslag nemen.

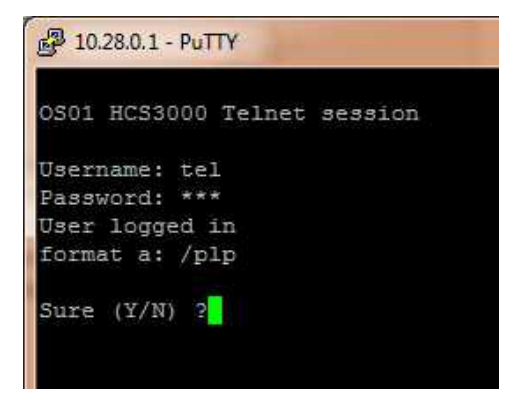

• Indien het formatteren gereed is, zal de regelaar hiervan een melding maken.

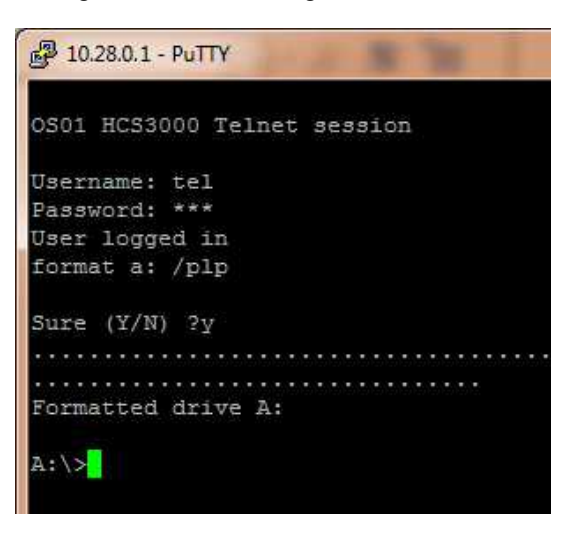

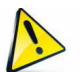

Let op!!!! Maak de regelaar op dit moment niet spanningsloos!!!!

Indien de regelaar spanningsloos gemaakt wordt, zal het huidige IP-adres 10.28.0.1 verloren gaan en kan de regelaar niet meer onder dit adres benaderd worden!

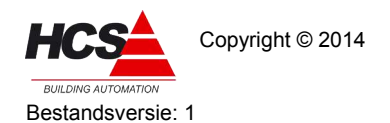

 Om te controleren of het formatteren op de juiste manier is uitgevoerd, kan het commando 'chkdsk' gebruikt worden.
 Deze geeft de informatie van de A-schijf weer.

Let hierbij op dat in de eerste regel PLP aangegeven wordt.

| 🚰 10.28.0.1 - PuTTY                             |
|-------------------------------------------------|
| OS01 HCS3000 Telnet session                     |
| Username: tel                                   |
| Password: ***                                   |
| User logged in                                  |
| format a: /plp                                  |
| Sure (Y/N) ?y                                   |
|                                                 |
|                                                 |
| Formatted drive A:                              |
| A:\>chkdsk                                      |
| CHKDSK scanning 6814 cluster PLP FAT16 drive A: |
| Root directory capacity: 64 entries             |
| Cluster size: 1024 bytes (2 sectors)            |
| Lost: 0 clusters                                |
| Bad: O clusters                                 |
| 7.13                                            |
|                                                 |

Indien de tekst 'PLP' niet weergegeven wordt, dient het formatteren opnieuw uitgevoerd te worden. Let hierbij op de spatie voorafgaande aan '/PLP'.

Sluit de Telnet-sessie door het afsluiten van het programma PuTTY.

## 4.5 Schrijven van besturingssysteem in regelaar

Nu de schijf van de regelaar leeg is, kan de image naar de regelaar gekopieerd worden.

• Open opnieuw een FTP-sessie en ga naar de directory A: van de regelaar.

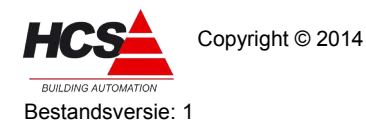

HCS Building Automation Capelle aan den IJssel Handleiding Updaten HCS3000

Software-versie 1.10 / 1.11

| bestand Bewerken Beeld                                                                                          | Ourselander C                                                                                                    | and Francisco                                                                                                    | LINE NEW CONTRACTOR                                                                                                    | and the set       |               |       |
|----------------------------------------------------------------------------------------------------|----------------------------------------------------------------------------------------------------|----------------------------------------------------------------------------------------------------|----------------------------------------------------------------------------------------------------|-------------------|---------------|-------|
|                                                                                                    | Overdracht Ser                                                                                                    | ver <u>F</u> avorieten                                                                                                   | Help Nieuwe versie b                                                                                                    | eschikbaar!       |               |       |
|                                                                                                    | - * *• <b>*</b> \$                                                                                                    | (   IEI 3/6 🕹 🛚                                                                                                    | 8                                                                                                    |                   |               |       |
| Host: 10.28.0.1                                                                                                 | Gebryikersnaam: ft                                                                                                    | p I                                                                                                    | Wachtwoord: •••                                                                                                    | Poort:            | Snelverbinden | •     |
| Antwoord: 227 Enterin<br>Commando: LIST<br>Antwoord: 150 File st<br>Antwoord: 226 Closin<br>Status: Mappenlijs  | ng Passive Mode (10<br>atus okay; about to<br>g data connection.<br>t succesvol ontvang                                                                          | ,28,0,251,237,11).<br>open data connectio<br>en                                                                          | n.                                                                                                    |                   |               | *<br> |
| Lokale site: C:\Program Files\3                                                                                 | S Software\CoDeSvs                                                                                                    | V2 3\Image HCS30                                                                                                    | 0 V1 11 16                                                                                                    | Fyterne site: /Δ· |               | -     |
|                                                                                                    | es<br>vare<br>cesning Manager<br>eSys ENI Server<br>eSys SP RTE<br>eSys V2.3<br>coDeSysHMI<br>Compile<br>Documents<br>Help<br>mage HCS3000 V1<br>mage HCS3000 V1 | 11.11<br>11.12<br>11.13                                                                                                  |                                                                                                    | Bestandsnaam      | n manadiat    |       |
| Bestandsnaam                                                                                                    | Bestandsgr                                                                                                    | Bestandstype                                                                                                    | Laatst gewijzigd                                                                                                    |                   | je mappenijac |       |
| HCS3000.exe<br>HCS3000.exe<br>CHIPEDIT.EXE<br>CHIPEDIT.EXE<br>CHIP.GIF<br>ROOT.SOB<br>BECK.GIF<br>SAUTOEXEC.BAT | 1.331.088<br>8.454<br>5.578<br>9.305<br>72<br>3.211<br>49                                                                                                    | Toepassing<br>Toepassing<br>Toepassing<br>INI-bestand<br>GIF-afbeelding<br>SDB-bestand<br>GIF-afbeelding<br>Windows-batc | 30-6-2014 9:53:20<br>30-6-2014 10:19:25<br>30-6-2014 10:19:24<br>30-6-2014 10:19:24<br>16-8-2013 11:23:46<br>16-8-2013 11:23:46<br>16-8-2013 11:23:46<br>26-6-2014 14:56:57 |                   |               |       |
| up HCS3000                                                                                                    |                                                                                                    | Bestandsmap                                                                                                    | 30-6-2014 8:20:41                                                                                                    | ۲                 |               | ,     |

- Ga in het venster 'Lokale site' naar de directory 'C:\Program Files\3S Software\CoDeSys V2.3\Image HCS3000 V1.11.yy'.
   Dit is de directory waarin de inhoud van een 'schone regelaar' staat.
   Hierbij staat yy in de directorynaam voor het buildnummer van de target.
   De huidige buildversie is 16, zodat de volledige naam eindigt op '......\CoDeSys V2.3\Image HCS3000 V1.11.16'.
- Ga in het venster 'Externe site' naar de inhoud van A.
- Upload eerst het bestand 'chip.ini' van de image naar de regelaar, zodat na een eventuele spanningsuitval de regelaar het IP-adres 10.28.0.1 weer toegewezen krijgt.

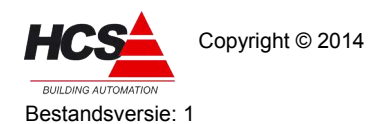

• Upload vervolgens de rest van de image naar de regelaar, met uitzondering van het bestand 'chip.ini'. Dit uploaden zal enige tijd in beslag nemen.

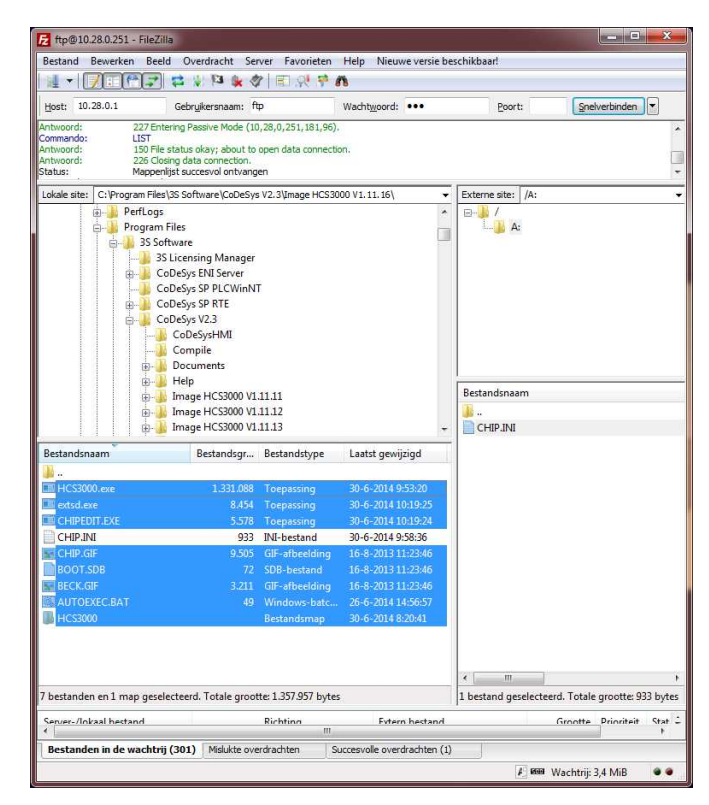

## 4.6 Parameters terugplaatsen

De back-up van de regelaar bevat de parameterbestanden. Deze parameterbestanden zijn herkenbaar aan de bestand-extenties .hpf en .hpb.

Om deze bestanden terug te plaatsen in de regelaar dienen de volgende stappen gevolgd te worden:

- Selecteer in 'Externe site' de subdirectory 'HCS3000' van de regelaar.
- Selecteer in het venster 'Lokale site' de back-up directory.
- Selecteer de subdirectory 'HCS3000'. In het detailvenster van 'Lokale site' worden de bestanden getoond die in deze subdirectory aanwezig zijn.

Copyright © 2014

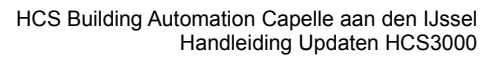

Software-versie 1.10 / 1.11

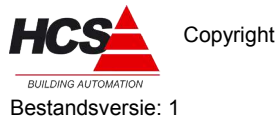

| Betand Bywerken Beeld Overdracht Server Eworieten Help Nieuwe versie beschikkbaart         Ibert:       0:28.0.1         Cebrykersname:       ftp:         Wadtgoord:       :•••         Extent:       Destronendo:         150:File status daw; about to open data connection:         Antwoord:       150:File status daw; about to open data connection:         Status:       Destandowerdracht successed, 9:505 bytes in seconde overgedragen         Verbinding verbracht successed, 9:505 bytes in seconde overgedragen         Ideale stel:       C'Ukers/simonst Destang/Backup/HCS3000\         Ideale stel:       C'Ukers/simonst Destang/Backup/HCS300\         Ideale stel:       C'Ukers/simonst Destang/Backup/HCS300\         Ideale stel:       C'Ukers/simonst Destang/Backup/HCS300\         Ideale stel:       C'Ukers/simonst Destang/Backup/HCS300\         Ideale stel:       C'Ukers/simonst Destang/Backup/HCS300\         Ideale stel:       C'Ukers/simonst Destang/Backup/HCS300\         Ideale stel:       C'Ukers/simonst Destang/Backup/HCS300\         Ideale stel:       C'Ukers/simonst Destang/Backup/HCS300\         Ideale stel:       C'Ukers/simonst Destang/Backup/HCS300\         Ideale stel:       C'Ukers/simonst Destang/Backup/HCS300\         Ideale stel:       C'Ukers/simonst Destang/Backup/HCS300\                                                                                                    | 🔁 ftp@10.28.0.250 - FileZi            | Ha                                                              |                                |                |                      |                       |             |
|----------------------------------------------------------------------------------------------------|---------------------------------------|-----------------------------------------------------------------|--------------------------------|----------------|----------------------|-----------------------|-------------|
| Image: Second Second                                                                                                    | Bestand Bewerken Bee                  | d Overdrach <u>t</u> Server <u>F</u> avo                        | rieten <u>H</u> elp <u>N</u> i | euwe versie be | schikbaar!           |                       |             |
| test 10.28.0.1 Gebrukersnam: ftp Wachtgoord: ••• Boot: Snewethinder<br>RETR_CHP GF<br>https://www.sec.internet.org/sec.internet.org/<br>28.Comparison data connection.<br>28.Comparison data connection.<br>29.Comparison data connection.<br>20.Comparison data connection.<br>20.Comparison data connection data connection.<br>20.Comparison data connection.<br>20.Comparis                                                                                                    | 1 • <b>7</b> 087                      | 日本 🖉 🖉 🖉 🗐 🖗                                                    | 1 🕈 🕅                          |                |                      |                       |             |
| prevendor<br>prevendor<br>PERPLOPE GFF<br>PERPLOPE GFF<br>PERPLOF<br>PERPLOF<br>PERPLOF<br>PERPLOF<br>PERPLOF<br>PERPLOF<br>PERPLOF | Host: 10.28.0.1                       | Gebryikersnaam: ftp                                             | Wachtwoo                       | rd: •••        | Poort:               | Snelverbinden         |             |
| theoretic:<br>19 Pie status days about to open data connector.<br>20 CLUB Connectodance (SSD Systes in 1 seconde overgedingen<br>abas:<br>CLUB construction, SSD Systes in 1 seconde overgedingen<br>abas:<br>CLUB construction, SSD Systes in 1 seconde overgedingen<br>abas:<br>SSD Systes in 1 seconde overgedingen<br>abas:<br>SSD Systes in 1 seconde overgedingen<br>SSD Systes in 1 seconde overgedingen<br>SSD Systes in 1 seconde overgedingen<br>SSD Systes in 1 seconde overgedingen<br>SSD Systes in 1 seconde overgedingen<br>SSD Systes in 1 seconde ove                                                                                                    | ommando: RETR C                       | HIP.GIF                                                         |                                |                |                      |                       | and in some |
| has:<br>Bestandorgerandh succesv(), 9,505 bytes in 1 seconde overgedragen<br>Webhang verboards met server<br>Bestandorgerandh succesv(), 9,505 bytes in 1 seconde overgedragen<br>Webhang verboards met server<br>Bestandorgerandh succesv(), 9,505 bytes in 1 seconde overgedragen<br>Webhang verboards met server<br>Bestandorgerandh succesv(), 9,505 bytes in 1 seconde overgedragen<br>Webhang verboards met server<br>Bestandorgerandh succesv(), 9,505 bytes in 1 seconde overgedragen<br>Webhang verboards<br>Bestandorgerandh succesv(), 9,505 bytes in 1 seconde overgedragen<br>Webhang verboards<br>Bestandorgerandh succesv(), 9,505 bytes in 1 seconde overgedragen<br>Webhang verboards<br>Bestandorgerandh succesv(), 9,505 bytes in 1 seconde overgedragen<br>Webhang verboards<br>Bestandorgerandh succesv(), 9,505 bytes in 1 seconde overgedragen<br>Webhang verboards<br>Bestandorgerandh succesv(), 9,505 bytes in 1 seconde overgedragen<br>Webhang verboards<br>Bestandorgerandh succesv(), 9,505 bytes in 1 seconde overgedragen<br>Webhang verboards<br>Bestandorgerandh succesv(), 9,505 bytes in 1 seconde overgedragen<br>Webhang verboards<br>Bestandorgerandh succesv(), 9,505 bytes in 1 seconde overgedragen<br>Webhang verboards<br>Bestandorgerandh succesv(), 9,505 bytes in 1 seconde overgedragen<br>Webhang verboards<br>Bestandorgerandh succesv(), 9,505 bytes in 1 seconde overgedragen<br>Webhang verboards<br>Bestandorgerandh succesv(), 9,505 bytes in 1 seconde overgedragen<br>Webhang verboards<br>Bestandorgerandh succesv(), 9,505 bytes in 1 seconde overgedragen<br>Bestandorgerandh succesv(), 9,505 bytes<br>Bestandorgerandh succesv(), 9,505 bytes<br>Bestandorgerandh succesv(), 9,505 bytes<br>Bestandorgerandh succesv(), 9,505 bytes<br>Bestandorgerandh succesv(), 9,505 bytes<br>Bestandorgerandh succesv(), 9,505 bytes<br>Bestandorgerandh succesv(), 9,505 bytes<br>Bestandorgerandh succesv(), 9,505 bytes<br>Bestandorgerandh succesv(), 9,505 bytes<br>Bestandorgerandh succesv(), 9,505 bytes<br>Bestandorgerandh succesv(), 9,505 bytes<br>Bestandorgerandh succesv(), 9,505 bytes<br>Bestandorgerandh succesv(), 9,505 bytes<br>Bestandorgerandh su                                                                                                    | ntwoord: 150 File<br>ntwoord: 226 Clo | status okay; about to open data open data open data connection. | connection.                    |                |                      |                       |             |
| ablais       ***elability relations must are interested         ablais estite:       CV:kers/sport/PickStop/PiCS3000\         ablais estite:       CV:kers/sport/PickStop/PiCS3000\         ablais estite:       CV:kers/sport/PickStop/PiCS3000\         ablais estite:       CV:kers/sport/PickStop/PiCS3000\         ablais estite:       CV:kers/sport/PickStop/PiCS3000\         ablais estite:       CV:kers/sport/PickStop/PiCS3000\         ablais estite:       CV:kers/sport/PickStop/PiCS3000\         ablais estite:       CV:kers/sport/PickStop/PiCS3000\         ablais estite:       CV:kers/sport/PickStop/PiCS3000\         ablais estite:       CV:kers/sport/PickStop/PiCS3000\         ablais estite:       CV:kers/sport/PickStop/PicS3000\         ablais estite:       CV:kers/sport/PickStop/PicS3000\         systex.scc       128         AlARMLkt:       1924         abla:       1925         acc3200.jpg       192.57         acc3200.jpg       192.57         acc3200.jpg       192.57         acc3200.jpg       192.57         acc3200.jpg       192.57         acc3200.jpg       192.57         acc3200.jpg       192.57         acc3200.jpg       192.57         acc3200.jpg                                                                                                    | atus: Bestan                          | dsoverdracht succesvol, 9.505 byte                              | as in 1 seconde over           | gedragen       |                      |                       |             |
| Best and the standard provide provide p                                                                                                    | nkale site: C:\Users\simm             | st/Deskton/Backun/HCS3000/                                      |                                |                | Externe site: /4:    |                       | _           |
| Backup<br>B-Backup<br>Dynlink         Bestandsgr.         Bestandstyle         Lasts gr           mimmlok.         20971         OK-bestand         30-7-201           vsover.scc         128         Microsoft Sour         30-7-201           ALARMMst         9.0717         JPG-sheelding         30-7-201           Ackands         1.57-bestand         30-7-201         Jr.           Ackands         JPG-sheelding         30-7-201         Jr.           Ackands         JPG-sheelding         30-7-201         Jr.           Ackands         JPG-sheelding         30-7-201         Jr.           Ackands         JPG-sheelding         30-7-201         Jr.           Ackands         JPG-sheelding         30-7-201         Jr.           Ackands         JPG-sheelding         30-7-201         Jr.           COVL2.hpf         1.94         HPF-bestand         30-7-201           SCHK.hpf         2.75         HPF-bestand         30-7-201           PUPD.2hpf         1.44         HPF-bestand         30-7-201           PUPD.2hpf         1.44         HPF-bestand         30-7-201           PUPD.2hpf         1.44         HPF-bestand         30-7-201           PUPD.2hpf         1.44 <td></td> <td>3100</td> <td></td> <td></td> <td>B-1/</td> <td></td> <td></td>                                                                                                    |                                       | 3100                                                            |                                |                | B-1/                 |                       |             |
| HCS3000         HCS3000           DynLink         DynLink           tetrandsnam         Bestandsgr         Bestandsgr                                                                                                    |                                       | Backup                                                          |                                |                | - A:                 |                       |             |
| Bestandsgr.         Bestandsgr.         Castaditype         Lasti ge           minmlok         20971         OK-bestand         30 -7201         US           wswer.scc         128         Microsoft Sourd         30 -7201         US         Bestandsgr.         Bestandsgr.         Bestandsgr.         Bestandsgr.         Bestandsgr.         Bestandsgr.         Bestandsgr.         Debug         US           AtARMAtt         9807         UST-bestand         30 -7201         Microsoft Sourd         Bestandsgr.         Imm         Imm                                                                                                    |                                       |                                                                 |                                |                | HCS30                | 00                    |             |
| Betandsram         Betandsgr.         Betandsrye         Lastr gr           mimmlok         20971         OK-bestand         30-7-201           vssver.scc         128         Microsoft Sour         30-7-201           ALARMIst         92071         ISF-bestand         30-7-201           ALARMIst         92071         ISF-bestand         30-7-201           Accapt         926-3fbeeding         30-7-201           Accapt         108-700         926-3fbeeding         30-7-201           Accapt         108-700         926-3fbeeding         30-7-201           Accapt         108-700         926-3fbeeding         30-7-201           Accapt         104         HPF-bestand         30-7-201           SCHK.hpf         1044         HPF-bestand         30-7-201           SCHK.hpf         2751         HPF-bestand         30-7-201           PDD2.hpf         21.4PF-bestand         30-7-201         BC-HPF           PDD2.hpf         21.4PF-bestand         30-7-201         BC-HPF           PDD2.hpf         21.4PF-bestand         30-7-201         BC-HPF           PDD2.hpf         1.4PF-bestand         30-7-201         BC-HPF           PDD2.hpf         1.4PF-bestand                                                                                                    |                                       | DynLink                                                         |                                | *              | - Cs                 | \$                    |             |
| minmlok         20.971         OK-bestand         30.7-201           vsvers.cc         128         Microoff Sour.         30.7-201           ALARM.tst         9.807         157-bestand         30.7-201           ALARM.tst         9.807         157-bestand         30.7-201           ALARM.tst         9.807         157-bestand         30.7-201           ALARM.tst         9.807         157-bestand         30.7-201           AC3000.jpg         10.877         19EG-afbeelding         30.7-201           AC3000.jpg         9.0177         JPEG-afbeelding         30.7-201           COV2.hpf         1.414         HPF-bestand         30.7-201           COV2.hpf         1.447         HPF-bestand         30.7-201           CAR2.hpf         1.447         HPF-bestand         30.7-201           CAR2.hpf         1.447         HPF-bestand         30.7-201           PID2.hpf         2.64         HPF-bestand         30.7-201           PID2.hpf         3.84         HPF-bestand         30.7-201           PID2.hpf         3.84         HPF-bestand         30.7-201           CKLApf         5         HPF-bestand         30.7-201           PID2.hpf         1.54         <                                                                                                    | estandsnaam                           | Bestandsgr                                                      | Bestandstype                   | Laatst ge 🔺    |                      | stom<br>bug           |             |
| 959/ers.scc         128         Microsoft Sour                                                                                                    | minml.ok                              | 20.971                                                          | OK-bestand                     | 30-7-201       | JS 🚺                 | bug                   |             |
| 2 artuplat         1.024         LST-bestand         307-7201           ALARM.lat         9.807         LST-bestand         307-7201           Cock200.jpg         106.07         JPE-ortheeding         307-7201           Lock200.jpg         107.70         JPE-ortheeding         307-7201           Lock200.jpg         10.07         JPE-ortheeding         307-7201           Lock200.jpg         10.07         JPE-ortheeding         307-7201           Lock200.jpg         10.07         JPE-ortheeding         307-7201           Lock200.jpg         10.07         JPE-ortheeding         307-7201           Lock200.jpg         Lock200.jpg         JPE-ortheeding         307-7201           Lock200.jpg         Lock200.jpg         JPE-ortheeding         307-7201           Lock200.jpg         Lock200.jpg         JPE-ortheeding         307-7201           Lock200.jpg         Lock200.jpg         JPE-bestand         307-7201           Lock10pf         JPE-bestand         307-7201         JPE-bestand         307-7201           Lock10pf         JPE-bestand         307-7201         JPE-bestand         307-7201           Lock10pf         JPE-bestand         307-7201         JPE-bestand         307-7201                                                                                                    | vssver.scc                            | 128                                                             | Microsoft Sour                 | 30-7-201       | 😑 🔒 Re               | sources               |             |
| ALARMust     9.807     LST-bestand     307-7201       hc3200.jpg     900.717     JPEG-afbeeding     307-7201       hc3200.jpg     72.587     JPEG-afbeeding     307-7201       hc3200.jpg     72.587     JPEG-afbeeding     307-7201       DOOT.IN     2     INI-bestand     307-7201       DOV2.Apf     1.944     HPF-hestand     307-7201       SCHC.hpf     2.062     HPF-hestand     307-7201       SCHC.hpf     2.062     HPF-hestand     307-7201       SCHC.hpf     2.062     HPF-hestand     307-7201       SCHC.hpf     3.04     HPF-hestand     307-7201       RLOK.hpf     3.04     HPF-hestand     307-7201       RLOK.hpf     3.04     HPF-hestand     307-7201       RLOK.hpf     3.04     HPF-hestand     307-7201       RLOK.hpf     3.04     HPF-hestand     307-7201       RLOK.hpf     3.04     HPF-hestand     307-7201       RLOK.hpf     3.04     HPF-hestand     307-7201       RLOK.hpf     3.04     HPF-hestand     307-7201       RLOK.hpf     1.64     HPF-hestand     307-7201       DVDL.hpf     1.64     HPF-hestand     307-7201       DVDL.hpf     1.64     HPF-hestand     30                                                                                                    | startup.lst                           | 1.024                                                           | LST-bestand                    | 30-7-201       | . L. ))              | Img                   |             |
| Including     108.709     JPEG-afbeeding     307-701       Including     107.792     Setadamaa       Including     107.792     Setadamaa       Including     107.792                                                                                                    | ALARM.Ist                             | 9.807                                                           | LST-bestand                    | 30-7-201 ≡     |                      | 1L                    |             |
| Inc3100.jpg     90.177     /PEG-afbeedding     30-7.201       BOOTIN     2     Ni-bestand     30-7.201       BOOTIN     2     Ni-bestand     30-7.201       ZCV2.hpf     1.44     HPF-bestand     30-7.201       ZCV2.hpf     1.44     HPF-bestand     30-7.201       ZKVA.hpf     2.76     HPF-bestand     30-7.201       ZKVA.hpf     2.76     HPF-bestand     30-7.201       ZKVA.hpf     2.76     HPF-bestand     30-7.201       CKK.hpf     5.46     HPF-bestand     30-7.201       DKApf     9.1     HPF-bestand     30-7.201       DKApf     9.1     HPF-bestand     30-7.201       DKApf     1.89     HPF-bestand     30-7.201       DKApf     1.89     HPF-bestand     30-7.201       DKApf     1.64     HPF-bestand     30-7.201       DKApf     1.64     HPF-bestand     30-7.201       DKApf     1.64     HPF-bestand     30-7.201       DKApf     1.64     HPF-bestand     30-7.201       DKApf     1.64     HPF-bestand     30-7.201       DKApf     1.64     HPF-bestand     30-7.201       DKApf     1.64     HPF-bestand     30-7.201       DKApf     1.64                                                                                                    | hcs3200.jpg                           | 108.709                                                         | JPEG-afbeelding                | 30-7-201       |                      |                       |             |
| No.3309.jpg     72.587     /PEG-Arbeedding     30-7.001       DOOT.IN     2. Wh-bestand     30-7.001       Z.AC2.hpf     1.943     HPF-bestand     30-7.001       Z.AC2.hpf     1.943     HPF-bestand     30-7.001       Z.AC2.hpf     1.943     HPF-bestand     30-7.001       S.CHK.hpf     2.062     HPF-bestand     30-7.001       S.CHK.hpf     2.064     HPF-bestand     30-7.001       R.MD.hpf     2.15     HPF-bestand     30-7.001       R.PID2.hpf     321     HPF-bestand     30-7.001       R.PID2.hpf     321     HPF-bestand     30-7.001       R.PID2.hpf     321     HPF-bestand     30-7.001       R.FID2.hpf     321     HPF-bestand     30-7.001       R.FID2.hpf     1.641     HPF-bestand     30-7.001       D.VD2.hpf     1.641     HPF-bestand     30-7.001       D.VD2.hpf     1.641     HPF-bestand     30-7.001       D.VD2.hpf     1.641     HPF-bestand     30-7.001       D.VD2.hpf     1.641     HPF-bestand     30-7.001       D.VD2.hpf     1.641     HPF-bestand     30-7.001       D.VD2.hpf     1.641     HPF-bestand     30-7.001       D.VD2.hpf     1.641     HPF-bestand     30-                                                                                                    | hcs3100.jpg                           | 90.177                                                          | JPEG-afbeelding                | 30-7-201       | Restandsnaam         |                       | -           |
| BOOTINI         2 INI-bestand         307-701           COV2Apf         1474         1475-bestand         307-701           ZAC2.hpf         1943         HPF-bestand         307-701           SRV.hpf         2.762         HPF-bestand         307-701           SRV.hpf         2.762         HPF-bestand         307-701           MVEL.hpf         2.157         HPF-bestand         307-701           MVEL.hpf         2.157         HPF-bestand         307-701           MVEL.hpf         3.14         HPF-bestand         307-701           NOK.hpf         3.14         HPF-bestand         307-701           NOK.hpf         3.14         HPF-bestand         307-701           NOK.hpf         3.14         HPF-bestand         307-701           NOK.hpf         3.14         HPF-bestand         307-701           NOK.hpf         3.14         HPF-bestand         307-701           NOK.hpf         1.641         HPF-bestand         307-701           NOK.hpf         1.641         HPF-bestand         307-701           NOK.hpf         1.641         HPF-bestand         307-701           NDK.hpf         1.641         HPF-bestand         307-701                                                                                                    | hcs3050.jpg                           | 72.587                                                          | JPEG-afbeelding                | 30-7-201       |                      |                       |             |
| 20%2.hpf         1.47         14PF-bestand         307-701         IME ECK.GF           28%.hpf         2.762.hpf         149F-bestand         307-701         IME CEK.GF           28%.hpf         2.762.hpf         149F-bestand         307-701         IME CHP.QFF           25CHK.hpf         2.762.hpf         149F-bestand         307-701         IME CHP.QFF           25CHK.hpf         2.762.hpf         14PF-bestand         307-701         IME CHP.QFF           PB2.hpf         91.HPF-bestand         307-701         IME CHSQUE ACCESS         IME CHSQUE ACCESS           PD2.hpf         31.HPF-bestand         307-701         IME CHSQUE ACCESS         IME CHSQUE ACCESS           CMX.hpf         321.HPF-bestand         307-701         IME CHSQUE ACCESS         IME CHSQUE ACCESS           CMX.hpf         1.631.HPF-bestand         307-701         IME CHSQUE ACCESS         IME CHSQUE ACCESS           DVX.hpf         1.641.HPF-bestand         307-701         IME CHSQUE ACCESS         IME CHSQUE ACCESS         IME CHSQUE ACCESS           DVX.hpf         1.641.HPF-bestand         307-701         IME CHSQUE ACCESS         IME CHSQUE ACCESS         IME CHSQUE ACCESS           MOR.hpf         1.641.HPF-bestand         307-701         IME CHSQUE ACCESS         IME CHSQUE ACCESS                                                                                                    | BOOT.INI                              | 2                                                               | INI-bestand                    | 30-7-201       | HC \$3000            |                       |             |
| 2/AC/. Apd         1945         HPF-bestand         307-701           SCHK. Kpf         2762         HPF-bestand         307-701           SCHK. Kpf         368         HPF-bestand         307-701           MD1. bpf         2155         HPF-bestand         307-701           MD2. bpf         311         HPF-bestand         307-701           MD2. bpf         321         HPF-bestand         307-701           MD2. bpf         321         HPF-bestand         307-701           MD2. bpf         321         HPF-bestand         307-701           MD2. bpf         321         HPF-bestand         307-701           MD3. bpf         321         HPF-bestand         307-701           MD3. bpf         164         HPF-bestand         307-701           D02. bpf         331         HPF-bestand         307-701           D02. bpf         164         HPF-bestand         307-701           D02.bpf         1764         HPF-bestand         307-701           D02.bpf         1764         HPF-bestand         307-701           MD4         1764         HPF-bestand         307-701           MD4         1764         HPF-bestand         307-701      <                                                                                                    | ZOW2.hpf                              | 1.747                                                           | HPF-bestand                    | 30-7-201       | BECK GIE             |                       |             |
| MRV.hpt         2.02. HPF-bestand         307-700           CHK.hpf         5.65         7497-bestand         307-700           MRD.hpf         2.157         HPF-bestand         307-700           MRD.hpf         2.157         HPF-bestand         307-700           MRD.hpf         31         HPF-bestand         307-700           MRD.hpf         31         HPF-bestand         307-700           NOK.hpf         51         HPF-bestand         307-700           NOK.hpf         51         HPF-bestand         307-700           NOK.hpf         1.641         HPF-bestand         307-700           DVM.hpf         1.641         HPF-bestand         307-700           DVM.hpf         1.641         HPF-bestand         307-700           DVM.hpf         1.641         HPF-bestand         307-700           DVM.hpf         1.641         HPF-bestand         307-700           DVM.hpf         1.641         HPF-bestand         307-700           DVM.hpf         1.641         HPF-bestand         307-700           DVM.hpf         1.641         HPF-bestand         307-700           MUB.hpf         1.641         HPF-bestand         307-700                                                                                                    | ZAC2.hpf                              | 1.943                                                           | HPF-bestand                    | 30-7-201       | CHIP.GIF             |                       |             |
| Schullupi         3.46         HPF-bestand         307-701         0070508           PRD2.hpf         91         HPF-bestand         307-701         004000.ee           PRD2.hpf         91         HPF-bestand         307-701         004000.ee           102.Khpf         91         HPF-bestand         307-701         004000.ee           102.Khpf         1.99         HPF-bestand         307-701         004000.ee           102.Khpf         1.89         HPF-bestand         307-701         007000.ee           002.hpf         1.84         HPF-bestand         307-701         00000.ee           002.hpf         1.84         HPF-bestand         307-701         00000.ee           002.hpf         1.84         HPF-bestand         307-701         007000.ee           002.hpf         1.84         HPF-bestand         307-701         007000.ee           002.hpf         1.64         HPF-bestand         307-7001         007000.ee           002.hpf         1.64         HPF-bestand         307-7001         007000.ee           004.hpf         1.64         HPF-bestand         307-7001         007000.ee           004.hpf         1.64         HPF-bestand         307-7001         070000.ee<                                                                                                    | SERV.hpt                              | 2./62                                                           | HPF-bestand                    | 30-7-201       | CHIP.INI             |                       |             |
| Antic Tupi         2.15         Purb - bestand         307-701         III HC53000.exe           PRD2.bpf         91         PHF-bestand         307-701         III HC53000.exe           PRD2.bpf         321         PHF-bestand         307-701         III HC53000.exe           ALOK.bpf         53         HPF-bestand         307-701         III HC53000.exe           ALOK.bpf         53         HPF-bestand         307-701         III HC53000.exe           EGUI.hpf         1.89         HPF-bestand         307-701         III HC53000.exe           DV08.bpf         1.641         HPF-bestand         307-701         III HC53000.exe           DV04.bpf         1.641         HPF-bestand         307-701         III HC53000.exe           DV04.bpf         1.641         HPF-bestand         307-701         III HC53000.exe           DV04.bpf         1.641         HPF-bestand         307-701         III HC53000.exe           DV04.bpf         1.641         HPF-bestand         307-701         III HC53000.exe           DV04.bpf         1.641         HPF-bestand         307-701         III HC53000.exe           DV04.bpf         1.641         HPF-bestand         307-701         IIII HC53000.exe           DV04.bpf                                                                                                    | SCHKinpt                              | 5,405                                                           | HPF-bestand                    | 30-7-201       | BOOT.SDB             |                       |             |
| a Lapp         3         HPF-bestand         307-7001           LOK.Kpf         321         HPF-bestand         307-7001           LOK.Kpf         51         HPF-bestand         307-7001           LOK.Kpf         54         HPF-bestand         307-7001           LOW.Kpf         140         HPF-bestand         307-7001           DOVE.hpf         141         HPF-bestand         307-7001           DOVE.hpf         1541         HPF-bestand         307-7001           DVM.hpf         1641         HPF-bestand         307-7001           DMA.hpf         1641         HPF-bestand         307-7001           DMA.hpf         1641         HPF-bestand         307-7001           DMA.hpf         1641         HPF-bestand         307-7001           DMA.hpf         1641         HPF-bestand         307-7001           DMA.hpf         1651         HPF-bestand         307-7001           Bestanden geselecteerd. Totale grootte: 59387 bytes         7         Festanden en map. Totale grootte: 1366:           mer_foldal bestand         Brittm bestand         Grootte Prioritie         S                                                                                                    | RiviP1.npr                            |                                                                 | HPP-Destand                    | 30-7-201       | HCS3000.exe          |                       |             |
| L1.0K.hpt         SI         HPF-bestand         307-701         IMF           ALT.hpt         1.829         HPF-bestand         307-701         IMF         IMF                                                                                                    | KDID2 bof                             |                                                                 | HDF-bestand                    | 30-7-201       | AUTOEXEC.BAT         |                       |             |
| ALT.hpf         1.299         HPF-bestand         307-201           EG01.hpf         4.661         HPF-bestand         307-201           DOVB.hpf         1.641         HPF-bestand         307-201           DOVB.hpf         1.641         HPF-bestand         307-201           DVXB.hpf         1.641         HPF-bestand         307-201           DVXB.hpf         1.641         HPF-bestand         307-201           DVXB.hpf         1.641         HPF-bestand         307-201           AOVB.hpf         1.761         HPF-bestand         307-201           bestanden geselecteerd. Totale grootte: 59.387 bytes         7 bestanden en map. Totale grootte: 1.386.           Deren-folgal bestand         Briterin         Fitern bestand         Grootte                                                                                                    | KI OK bof                             |                                                                 | HPE-bestand                    | 30-7-201       | T.BAT                |                       |             |
| EG0L hpf         4.643         HPF-bestand         30:7-201           DOVB.hpf         1.641         HPF-bestand         30:7-201           DOVE.hpf         3.54         HPF-bestand         30:7-201           DVM.hpf         1.641         HPF-bestand         30:7-201           DVM.hpf         1.641         HPF-bestand         30:7-201           DMA.hpf         1.641         HPF-bestand         30:7-201           DMA.hpf         1.641         HPF-bestand         30:7-201           DMA.hpf         1.61         HPF-bestand         30:7-201           More and and and and and and and and and and                                                                                                    | KFT.hpf                               | 1,899                                                           | HPF-bestand                    | 30-7-201       |                      |                       |             |
| DOVB.hpf         1.641         HPF-bestand         30-7-201           DOUZ.hpf         351         HPF-bestand         30-7-201           DVB.hpf         1.641         HPF-bestand         30-7-201           DVB.hpf         1.641         HPF-bestand         30-7-201           DVB.hpf         1.641         HPF-bestand         30-7-201           AVVB.hpf         1.761         HPF-bestand         30-7-201           AVVB.hpf         1.761         HPF-bestand         30-7-201           Bestanden geselecteerd. Totale grootte: 59.387 bytes         7 bestanden en 1 map. Totale grootte: 1.386:                                                                                                    | EG01.hpf                              |                                                                 | HPF-bestand                    | 30-7-201       |                      |                       |             |
| D012.hpf         331         HPF-bestand         30-7-201           D0V8.hpf         1.641         HPF-bestand         30-7-201           D04.hpf         429         HPF-bestand         30-7-201           AOV8.hpf         1.761         HPF-bestand         30-7-201           AOV8.hpf         1.761         HPF-bestand         30-7-201           bestanden geselecteerd. Totale grootte: 59:387 bytes         7 bestanden en 1 map. Totale grootte: 1.386.                                                                                                    | DOVB.hof                              |                                                                 | HPF-bestand                    | 30-7-201       |                      |                       |             |
| 0V0-hpf         1.61         H0F-bestand         30.7.201           D18-hpf         420         H0F-bestand         30.7.201           AV08-hpf         1.761         H0F-bestand         30.7.201           m         v         v         v           m         v         v         v           v         v         v         v           v         v         v         v           v         v         v         v           v         v         v         v           v         v         v         v           v         v         v         v           v         v         v         v           v         v         v         v           v         v         v         v           v         v         v         v           v         v         v         v         v           v         v         v         v         v           v         v         v         v         v           v         v         v         v         v           v         v         v         v                                                                                                    | DO12.hpf                              |                                                                 | HPF-bestand                    | 30-7-201       |                      |                       |             |
| D114.hpf 429 HPF-bestand 30-7-201<br>AOVB.hpf 1761 HPF-bestand 30-7-201<br>bestanden geselecteerd. Totale grootte: 59.387 bytes 7 bestanden en 1 map. Totale grootte: 1.386.<br>enger./folaal bestand Bichting Fitterg bestand Grootte. Prioritet St                                                                                                    | DIV8.hpf                              |                                                                 |                                | 30-7-201       |                      |                       |             |
| AOV8.hpt 1.761 H9F-bestand 30-7-200                                                                                                    | DI14.hpf                              |                                                                 |                                | 30-7-201       |                      |                       |             |
| m     Pastanden geselecteerd. Totale grootte: 59 387 bytes     7 bestanden en 1 map. Totale grootte: 1368:     geser_fokala bestand     Richting     Fitem hestand     Grootte. Prioritet                                                                                                    | AOVB.hpf                              |                                                                 |                                | 30-7-201 🚽     |                      |                       |             |
| / bestanden geselecteerd. Totale grootte: 59.387 bytes 7 bestanden en 1 map. Totale grootte: 1.386.<br>enver-//nkaal hestand Birhting Evtern hestand Grootte Prioriteit St                                                                                                    |                                       |                                                                 |                                | Ъ.             | * III                |                       |             |
| enver-/lokaal bestand Bichting Extern bestand Grootte Drioriteit St                                                                                                    | 7 bestanden geselecteerd.             | Totale grootte: 59.387 bytes                                    |                                |                | 7 bestanden en 1 maj | o. Totale grootte: 1. | 386.        |
|                                                                                                    | en/er-/lokaal.hestand                 | Richting                                                        | Fy                             | tern hestand   |                      | Grootte Prioriteit    | <b>\$</b> † |

- Sorteer in de subdirectory 'HCS3000' de bestanden op basis van het bestandstype en ٠ selecteer vervolgens alle bestanden met bestand-extensie hpb en hpf.
- Upload geselecteerde bestanden naar de subdirectory 'A:/HCS3000'. ٠
- Verbreek de FTP-verbinding door het programma af te sluiten.

#### 4.7 Opstarten van de regelaar

Na het schrijven van de image en de parameterbestanden dient de regelaar opnieuw opgestart te worden.

Volg hiervoor de volgende procedure.

Open een Telnet-sessie en herstart de regelaar met het commando 'reboot' of maak de • regelaar kortstondig spanningsloos.

De regelaar zal hierna opstarten met het hiervoor geïnstalleerde besturingssysteem.

Na het opstarten is de regelaar klaar voor gebruik en kan met CoDeSys voorzien worden van de aangepaste projectsoftware.

#### 4.8 Upgraden van projectsoftware

Om de projectsoftware te upgraden, dient het originele projectbestand in CoDeSys geopend te worden.

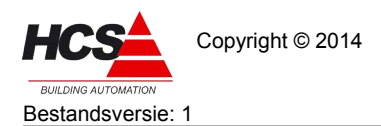

De onderdelen die ten opzichte van een lege template aangepast zijn en/of toegevoegd zijn aan de template, dienen geëxporteerd te worden.

Daarna kunnen deze geëxporteerde onderdelen geïmporteerd worden in een lege template, om zodoende het project in de nieuwe versie te maken.

#### 4.8.1 Exporteren van niet-standaard onderdelen

Om die onderdelen te exporteren die aangepast en/of toegevoegd zijn, dienen de volgende stappen gevolgd te worden.

- Open de projectsoftware in CoDeSys.
   Indien de originele projectsoftware niet beschikbaar is, kan ook het bestand 'source.dat' uit de back-up-directory gebruikt worden als originele projectsoftware.
- Selecteer in CoDeSys in de menubalk 'Project → Export...', waardoor het dialoogscherm 'Export Project' geopend wordt.

Selecteer de optie 'One file for each object', waardoor ieder object in een apart bestand geplaatst wordt.

Dit geeft later de mogelijkheid om een en ander per object terug te plaatsen.

 Selecteer de onderdelen die aangepast zijn en/of toegevoegd zijn. Denk hierbij aan de I/O-lijst in de map 'Global Variables', 'Main\_PRG' en 'StandaardRamplotter' in 'POUs'.

Indien de regelaar onderdeel is van een netwerk van regelaars, dan dienen ook de lijsten met netwerkvariabelen geëxporteerd te worden.

Bij toepassing van aangepaste visualisaties, dienen ook deze geëxporteerd te worden.

| 🚊 🛱 🔂 Parts                                    |   | OK       |
|------------------------------------------------|---|----------|
| - 🗗 HoofdMenu (PRG)                            |   | <u> </u> |
| ProjectInfo (PRG)                              |   | Lancel   |
| 🖳 🔐 StandaardRamplotter (PRG)                  |   |          |
| Main_PRG (PRG)                                 |   |          |
| 🛱 📹 Visualizations                             | E |          |
| 🗄 🖷 🛄 # Elementen V3.04                        | 1 |          |
| 🖶 💼 во                                         |   |          |
|                                                |   |          |
| ⊕ 🚞 KE                                         |   |          |
| 🖻 💼 RD                                         |   |          |
| 🛱 VISU                                         |   |          |
| 🛱 🖓 🔚 Resources                                |   |          |
| 📮 🛱 🖓 🔂 🖓 🖓                                    |   |          |
| O CanOpen implicit Variables (CONSTANT)        |   |          |
| Global_Variables                               |   |          |
| Global_Variables_HCS3050_HCS3100               |   |          |
| Global_Variables_HCS3200                       |   |          |
| Networkmanagement implicit Variables CAN (CONS |   |          |
| Networkmanagement implicit Variables UDP (CONS |   |          |
| Variable_Configuration (VAR_CONFIG)            |   |          |
| Malarm configuration <r></r>                   | * |          |
| 4 III                                          |   |          |

Start het exporteren door op 'OK' te klikken.

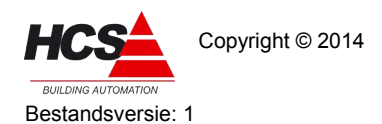

• Een tweede dialoogscherm opent zich, waarin de locatie te selecteren is waar de exportbestanden geplaatst zullen worden.

Indien de bestanden in een tijdelijke directory geplaatst moeten worden, dient deze directory voorafgaand aan het exporteren aangemaakt te worden.

Bevestig de locatie met 'OK', waarna de exportbestanden gegenereerd zullen worden.

#### 4.8.2 Toevoegen van bestanden aan lege template

De in hoofdstuk 4.8.1 geëxporteerde onderdelen kunnen verwerkt worden in een lege template. Volg hiervoor de volgende stappen:

- Start het programma CoDeSys selecteer in de menubalk 'File  $\rightarrow$  New from template...'.
- Selecteer in 'C:\Program Files\3S Software\CoDeSys V2.3\Projects' het bestand 'Template HCS3000 v1.11.pro' en bevestig met 'Openen'.

Hierdoor zal een nieuw projectbestand geopend worden, gebaseerd op de lege template.

- Sla de lege template op onder een nieuwe naam.
- Selecteer in de menubalk 'Project → Import...', waardoor het dialoogscherm 'Import Project' geopend wordt.
- Selecteer een exportbestand (of meerdere exportbestanden) en bevestig met 'Openen'. Voor de onderdelen die in de template al bestaan, zal gevraagd worden of deze overschreven mogen worden.

Indien hier met 'Yes' of 'Yes, all' geantwoord wordt, zullen onderdelen in de template overschreven worden door de het geïmporteerde onderdeel met dezelfde naam.

Indien er met 'No' of 'No, all' geantwoord wordt, zullen de bestaande onderdelen in de template aanwezig zijn en de geïmporteerde onderdelen zullen toegevoegd worden, waarbij de naam van het toegevoegde onderdeel voorzien wordt van de oorspronkelijke naam met '\_1' er aan toegevoegd.

'Main\_PRG' zal in dit geval toegevoegd worden als 'Main\_PRG\_1', welke naast het reeds bestaande onderdeel 'Main\_PRG' bestaat.

Dit laatste geeft de mogelijkheid om handmatig te controleren of alle onderdelen welke in de template aanwezig zijn en/of aangeroepen worden, ook in het geïmporteerde onderdeel aanwezig zijn en/of aangeroepen worden.

Na handmatige controle (en eventueel toevoegen van benodigde functies en/of aanroepen) kan het originele onderdeel verwijderd worden uit het project. Hierna kan het geïmporteerde (en eventueel aangepaste) onderdeel hernoemd worden door de toevoeging '\_1' uit de naam te verwijderen.

Herhaal dit proces voor alle te importeren onderdelen.

## 4.9 Upgraden van de software in de regelaar

Na het voltooien van de upgrade van de projectsoftware dient deze verstuurd te worden naar de regelaar.

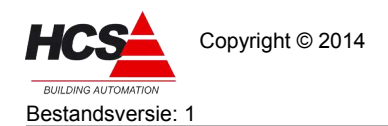

- Compileer de projectsoftware door het selecteren van 'Project → Clean all' en vervolgens 'Project → Build all'.
- Sla het project op.
- Verstuur de projectsoftware naar de regelaar, maak het bootproject en start de projectsoftware op.
- Controleer de instellingen en corrigeer waar nodig.

## 4.10 Controleren van systeeminstellingen

Bepaalde systeeminstellingen worden opgeslagen in het bestand 'chip.ini'. In hoofdstuk 4.5 is dit bestand overschreven met het standaard chip.ini-bestand voor het nieuwe besturingssysteem.

Hierdoor kunnen de betreffende systeeminstellingen verloren zijn gegaan.

De volgende instellingen dienen handmatig teruggeplaatst te worden.

Instelscherm:

| Instellingen $\rightarrow$ Algemeen   | Webpagina Titel                                          |
|---------------------------------------|----------------------------------------------------------|
| Instellingen $\rightarrow$ Algemeen   | Jar-bestanden beveiligen                                 |
| Instellingen $\rightarrow$ Algemeen   | Secuur inloggen                                          |
| Instellingen $\rightarrow$ Algemeen   | Instellingen voor tijdsynchronisatie                     |
| Instellingen $\rightarrow$ Netwerk    | Instellingen voor Intern IP adres, subnetmask en gateway |
| Instellingen $\rightarrow$ Netwerk    | Instellingen voor Extern IP adres of URL en poortnummer  |
| Instellingen $\rightarrow$ Netwerk    | Instellingen voor Documentatie                           |
| Instellingen $\rightarrow$ Ramplotter | Instellingen voor Maandplotter                           |

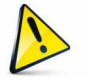

Het wordt aangeraden om na het voltooien van de upgrade opnieuw een back-up van de inhoud van de regelaar te maken.

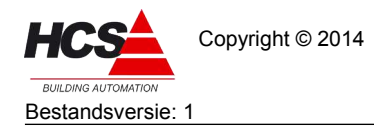

#### Revisiegegevens:

| Versienummer | Datum      | Opmerkingen   |
|--------------|------------|---------------|
|              |            |               |
| 1            | 23-07-2014 | Eerste versie |